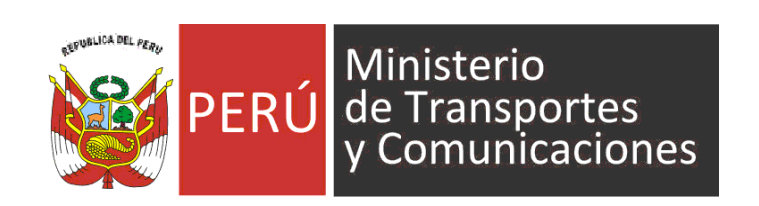

# Manual de Usuario - Empresa MANU

Versión 1.1

SISTEMA DE GESTIÓN DE

INFORMACIÓN ESTADÍSTICA DE

POSTALES

SIGIEP-DGPRC

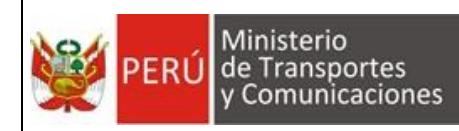

Proyecto: SIGIEP – DGPRC

Manual de Usuario – MANU

# Tabla de Contenido

| 1. OBJETIVO DEL SISTEMA                      | .3 |
|----------------------------------------------|----|
| 2. ALCANCE DEL SISTEMA                       | 3  |
| 3. DESCRIPCION GENERAL DEL SISTEMA           | 3  |
| 4. FUNCIONALIDAD DEL SISTEMA                 | 3  |
| 4.1. Acceso al Sistema                       | 3  |
| 4.2. Pantalla Principal y Espacio de Trabajo | 6  |
| 4.3. Módulo: Administración                  | 7  |
| 4.3.1. Empresa                               | 7  |
| 4.3.2. Formatos por Empresa                  | 8  |
| 4.4. Módulo: Entregar Información            | 9  |
| 4.4.1. Cargar Formatos                       | 9  |
| 4.4.1.1. Seleccionar Archivos                | 9  |
| 4.4.1.2. Cargar Archivos1                    | 1  |
| 4.4.1.3. Descargar Archivo1                  | 5  |
| 4.4.1.4. Reemplazar Archivo1                 | 5  |
| 4.4.1.5. Ver Observaciones1                  | 6  |
| 4.4.1.6. Eliminar Archivo1                   | 7  |
| 4.4.1.7. Eliminación Masiva1                 | 8  |
| 4.4.1.8. Reportar Formatos1                  | 9  |
| 4.4.2. Formato 0272                          | 21 |
| 4.4.2.1. Corregir Información2               | 22 |
| 4.4.2.2. Descargar Archivo Actualizado2      | 24 |
| 4.4.2.3. Solicitar Validación2               | 25 |
| 4.5. Módulo: Seguimiento2                    | 27 |
| 4.5.1. Envíos                                | 27 |
| 4.5.1.1. Solicitar Prórroga2                 | 27 |
| 4.5.2. Observaciones                         | 28 |
| 4.6. Módulo: Reportes                        | 30 |
| 4.6.1. Historial de Envíos                   | 30 |
| 5. GLOSARIO DE TERMINOS                      | 32 |
| 6. GLOSARIO DE PREGUNTAS FRECUENTES          | 33 |
| 7. GLOSARIO DE PROBLEMAS FRECUENTES          | 33 |

| Dirección General de Políticas y | Manual de Usuario - MANU | Página 2 de 33 |
|----------------------------------|--------------------------|----------------|
| Regulación en Comunicaciones     | Versión: 1.1             | 10/06/2019     |

# 1. OBJETIVO DEL SISTEMA

El Sistema de Gestión de Información Estadística de Postales, en adelante SIGIEP, tiene como objetivo brindar a la Dirección General de Políticas y Regulación en Comunicaciones, en adelante DGPRC, una herramienta informática a medida que coadyuve con la entrega de información que las empresas concesionarias de servicios postales envían a la DGPRC permitiendo brindar información completa, centralizada y confiable para la toma de decisiones.

# 2. ALCANCE DEL SISTEMA

Brindar soporte informático en la entrega de información por parte de las empresas concesionarias de servicios postales a la DGPRC, cubriendo los siguientes procesos:

- Envío de formatos Excel conteniendo la información solicitada por la DGPRC.
- Actualización de información referente a ubicación geográfica.
- Validación de información contenida en formatos de Excel.
- Validación de información vinculada entre formatos.

# 3. DESCRIPCION GENERAL DEL SISTEMA

SIGIEP es el sistema encargado de gestionar la información que las empresas concesionarias de servicios postales reportan a la DGPRC. Este sistema funciona vía web, es decir a través de Internet, permitiendo a las empresas enviar archivos con la información solicitadas según los formatos establecidos por la DGPRC, los cuales son validados para posteriormente permitir a la DGPRC la elaboración de cuadros estadísticos, consultas y reportes necesarios para la toma de decisiones.

SIGIEP, para las empresas, se divide en 04 módulos:

- Entregar Información

Este módulo permite a las empresas enviar los archivos con la información que la DGPRC solicita. También realiza la validación del contenido de los archivos enviados.

#### <u>Seguimiento</u>

Contiene opciones para ver el progreso del envío de archivos por parte de las empresas, así mismo permite ver las observaciones realizadas por SIGIEP.

- <u>Reportes</u> Este módulo permite realizar la consulta del historial de envíos.
- <u>Administración</u>
   Permite a la empresa ver y administrar su información de contacto.

# 4. FUNCIONALIDAD DEL SISTEMA

## 4.1. Acceso al Sistema

SIGIEP es un sistema web, por tal, para acceder a este se necesita tener una conexión a internet.

| Dirección General de Belíticas y | Manual de Usuario - MANU | Página 3 de 33 |
|----------------------------------|--------------------------|----------------|
| Regulación en Comunicaciones     | Versión: 1.1             | 10/06/2019     |

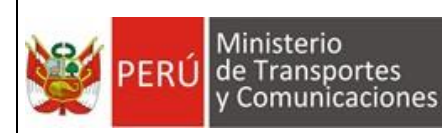

Para ingresar a SIGIEP debe abrir el navegador Google Chrome, y en la barra de direcciones digitar la siguiente URL: <u>https://sgiep.mtc.gob.pe</u>, luego presionar la tecla *Enter*.

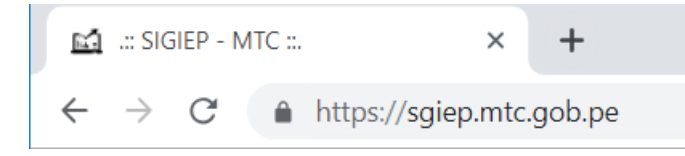

Posteriormente, se mostrará la siguiente pantalla donde ingresará sus datos de acceso tales como Nombre de Usuario y Contraseña y luego hacer clic en *Iniciar* **Sesión**.

| <b>PERÚ</b> Ministerio<br>de Transportes<br>y Comunicaciones                                                                                    |
|----------------------------------------------------------------------------------------------------|
| Inicia Sesión para continuar                                                                                                    |
|                                                                                                    |
| Código de usuario                                                                                                    |
| Contraseña                                                                                                    |
| Codigo Captcha                                                                                                    |
| <b>6</b> 3399 C                                                                                                    |
| Iniciar Sesión                                                                                                    |
| Con DNIe / Token                                                                                                    |
| ¿Olvidaste tu clave? <b>Ingresa aquí</b><br>¿Es administrador de empresa? Registrate: <b>Autoregistro</b><br>Términos y condiciones: <b>Ver</b> |

| Dirección General de Políticas y | Manual de Usuario - MANU | Página 4 de 33 |
|----------------------------------|--------------------------|----------------|
| Regulación en Comunicaciones     | Versión: 1.1             | 10/06/2019     |

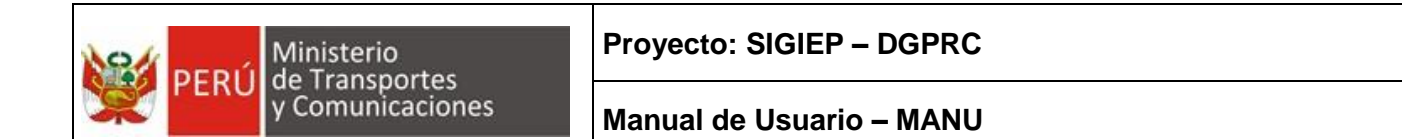

Si los datos son correctos, se mostrará la pantalla de inicio del sistema.

| 📫 .:: SIGIEP - MTC ::.                                |                          | × +                                                                                                    |              |         | -        |       | × |
|-------------------------------------------------------|--------------------------|----------------------------------------------------------------------------------------------------|--------------|---------|----------|-------|---|
| $\leftrightarrow$ $\rightarrow$ C $\blacktriangle$ No | o es seg                 | juro   https://mtc-dvdbsql01:444                                                                               | ☆            | 3       | MD [_]   | Θ     | ÷ |
| PERÚ Ministerio<br>de Transp<br>y Comuni              | )<br>portes<br>icaciones | SIGIEP - MTC - Sistema de Gestión de Información Estadística Periódica                                         | 🔺 HUAMAN PUJ | AICO CA | RMEN YOE | BANA- | ^ |
| Inicio                                                | ~                        |                                                                                                    |              |         |          |       |   |
| Bienvenido                                            |                          |                                                                                                    |              |         |          |       |   |
| Entregar Información                                  | <                        | Bienvenido (a) Huaman pujaico carmen yobana                                                                    |              |         |          |       |   |
| Sequimiento                                           | (                        |                                                                                                    |              |         |          |       |   |
| Depertue                                              |                          | Por favor verifique la siguiente información:                                                                  |              |         |          |       |   |
| Reportes                                              | < <                      |                                                                                                    |              |         |          |       |   |
| Administración                                        | <                        | Usted está asignado a la empresa: Elija el servicio con el que va a trabajar:                                  |              |         |          |       |   |
| Ayuda                                                 | <                        | A-B-C COURIER E.I.R.L. , POSTALES                                                                              | -            | Ac      | tualizar |       |   |
|                                                       |                          | Para modificar la información relacionada a su empresa use la ruta "Administracion / Empresa".                 |              |         |          |       |   |
|                                                       |                          |                                                                                                    |              |         |          |       |   |
|                                                       |                          | Ayuda básica pero reportar la información requerida por el MTC - DGRAIC.                                       |              |         |          |       |   |
|                                                       |                          | Para reportar la información, deberá acceder a la página Entrega Información / Cargar Formatos y seguir e      | estos pasos: |         |          |       |   |
|                                                       |                          | Paso 1 Buscar Archivos                                                                                         |              |         |          |       |   |
|                                                       |                          | Adjunte los formatos excel(* xlsx), estos se validarán si corresponden al periodo seleccionado.                |              |         |          |       |   |
|                                                       |                          | Paso 1 Cargar Archivos                                                                                         |              |         |          |       |   |
|                                                       |                          | Los archivos adjuntados correctamente se cargarán y validarán en un repositorio temporal.                      |              |         |          |       |   |
|                                                       |                          | Paso 2 Reportar Formatos                                                                                       |              |         |          |       |   |
|                                                       |                          | Para finalizar la entrega de los formatos cargados en el repositorio temporal, haga clic en la opción Reportar |              |         |          |       |   |
|                                                       |                          | Para hacer seguimiento al envio:                                                                               |              |         |          |       |   |
|                                                       |                          | Si desea consultar el detalle de las observaciones, seleccione la opción Seguimiento / Observaciones.          |              |         |          |       |   |
|                                                       |                          | Para ver el estado general del envío y/o solicitar prórroga, seleccione la opción Seguimiento / Envío.         |              |         |          |       |   |
|                                                       |                          | Para ver el estado detallado del envío, seleccione la opción Seguimiento / Historial.                          |              |         |          |       |   |
|                                                       |                          |                                                                                                    |              |         |          |       |   |

| Dirección General de Bolíticas y | Manual de Usuario - MANU | Página 5 de 33 |
|----------------------------------|--------------------------|----------------|
| Regulación en Comunicaciones     | Versión: 1.1             | 10/06/2019     |

# 4.2. Pantalla Principal y Espacio de Trabajo

Al iniciar sesión correctamente, el sistema carga la pantalla principal conteniendo las siguientes secciones:

| 📫 .:: SIGIEP - MTC ::.                                |                          | × +                                                                                            | - 🗆 X                            |
|-------------------------------------------------------|--------------------------|------------------------------------------------------------------------------------------------|----------------------------------|
| $\leftrightarrow$ $\rightarrow$ C $\blacktriangle$ No | o es seg                 | eguro   https://mtc-dvdbsql01:444                                                              | ☆ 💹 🔤 🖾 🕴 😫                      |
| PERÚ Ministerio<br>de Transp<br>y Comuni              | o<br>portes<br>icaciones | s SIGIEP - MTC - Sistema de Gestión de Información Estadística Periódica                       | HUAMAN PUJAICO CARMEN YOBANA -   |
| Inicio                                                | ~                        |                                                                                                | University Connected on          |
| Bienvenido                                            |                          | Nombre del Sistema                                                                             | Osuano Conectado                 |
| Entregar Información                                  | <                        | Bienvenido (a) HUAMAN PUJAICO CARMEN YOBANA                                                    |                                  |
| Seguimiento                                           | <                        | Contenido de la opr<br>seleccionada                                                            | ción                             |
| Reportes                                              | <                        | Por favor verifique la siguiente información:                                                  |                                  |
| Administración                                        | <                        | Listad está esignado a la amorase: Elija el servicio con el que                                | a va a trahajar                  |
| , laminor dolor                                       |                          | A-B-C COURIER F LR I                                                                           | Actualizar                       |
| Ayuda                                                 | <                        |                                                                                                | Actualizat                       |
| Menú Principal                                        |                          | Ayuda básica pero reportar la información requerida por el MTC - DGRAIC.                       |                                  |
|                                                       |                          | Para reportar la información, deberá acceder a la página Entrega Información / Carga           | r Formatos y seguir estos pasos: |
|                                                       |                          | Paso 1 Buscar Archivos                                                                         |                                  |
|                                                       |                          | Adjunte los formatos excel(*.xlsx), estos se validarán si corresponden al periodo seleccional  | do.                              |
|                                                       |                          | Paso 1 Cargar Archivos                                                                         |                                  |
|                                                       |                          | Los archivos adjuntados correctamente se cargarán y validarán en un repositorio temporal.      |                                  |
|                                                       |                          | Paso 2 Reportar Formatos                                                                       |                                  |
|                                                       |                          | Para finalizar la entrega de los formatos cargados en el repositorio temporal, haga clic en la | a opción Reportar                |
|                                                       |                          | Para hacer seguimiento al envio:                                                               |                                  |
|                                                       |                          | Si desea consultar el detalle de las observaciones, seleccione la opción Seguimiento / Obse    | ervaciones.                      |
|                                                       |                          | Para ver el estado general del envío y/o solicitar prórroga, seleccione la opción Seguimiento  | o / Envío.                       |
|                                                       |                          | Para ver el estado detallado del envio, seleccione la opcion Seguimiento / Historial.          |                                  |

| Dirección General de Bolíticas y | Manual de Usuario - MANU | Página 6 de 33 |
|----------------------------------|--------------------------|----------------|
| Regulación en Comunicaciones     | Versión: 1.1             | 10/06/2019     |

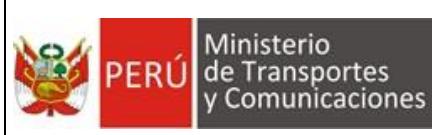

## 4.3. Módulo: Administración

#### 4.3.1. Empresa

En esta opción la empresa puede actualizar su información de contacto.

Al ingresar a esta opción se carga automáticamente los datos que ya están registrados en el sistema y el usuario puede actualizar.

| 📫 .:: SIGIEP - MTC ::.                           |                         | × +                                                                   | - 0                                | × |
|--------------------------------------------------|-------------------------|-----------------------------------------------------------------------|------------------------------------|---|
| $\leftarrow$ $\rightarrow$ C $\blacktriangle$ No | o es se                 | guro   https://mtc-dvdbsql01:444                                      | 🖈 💹 🔤 🖾 🛛 😆                        | : |
| PERÚ Ministerio de Transp<br>y Comuni            | )<br>xortes<br>icacione | SIGIEP - MTC - Sistema de Gestión de Información Estadística Periódic | a 🛓 HUAMAN PUJAICO CARMEN YOBANA - | Â |
| Inicio                                           | <                       | 🍄 Administración > Empresa                                            |                                    |   |
| Entregar Información                             | <                       |                                                                       |                                    |   |
| Seguimiento                                      | <                       | Empresa Actualice los datos de la empresa y contacto reque            | ridos por el MTC                   |   |
| Reportes                                         | <                       |                                                                       |                                    |   |
| Administración                                   | ~                       | Datos de la Empresa                                                   |                                    |   |
| Empresa                                          |                         | RUC                                                                   | Razon Social                       |   |
| Formatos por Empres                              | а                       | 20448219152                                                           | A-B-C COURIER E.I.R.L. ,           |   |
| Ayuda                                            | <                       | Direccion                                                             | Tipo de Empresa                    |   |
|                                                  |                         | Lima                                                                  | Servicios Postales                 |   |
|                                                  |                         |                                                                       |                                    |   |
|                                                  |                         | Persona de Contacto                                                   | Correo de Contacto                 |   |
|                                                  |                         | Carmen                                                                | carmen@gmail.com                   |   |
|                                                  |                         | Teléfono de Contacto                                                  |                                    |   |
|                                                  |                         | 123456                                                                |                                    |   |
|                                                  |                         |                                                                       |                                    | 1 |
|                                                  |                         |                                                                       | Guardar                            |   |
|                                                  |                         |                                                                       |                                    | - |

Después de actualizar los datos se debe hacer click en el botón Guardar y aceptar la confirmación solicitada.

| Dirección General de Bolíticas y | Manual de Usuario - MANU | Página 7 de 33 |
|----------------------------------|--------------------------|----------------|
| Regulación en Comunicaciones     | Versión: 1.1             | 10/06/2019     |

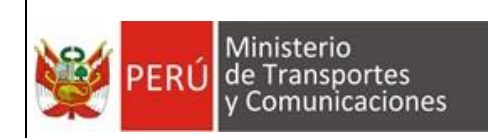

#### 4.3.2. Formatos por Empresa

En esta la empresa puede visualizar y descargar los formatos (vacíos) que tiene asignados para reportar, así mismo tiene la opción de descargar los documentos informativos (que son documentos que no se reportan).

| 📫 .:: SIGIEP - MTC ::.                                | × +                                                                                                    |                    | - 0             |
|-------------------------------------------------------|----------------------------------------------------------------------------------------------------|--------------------|-----------------|
| $\leftarrow \rightarrow C$ A No es seg                | uro   https://mtc-dvdbsql01:444                                                                          | ☆ 🏃                | <b>0</b> 🖾      |
| PERÚ Ministerio<br>de Transportes<br>y Comunicaciones | SIGIEP - MTC - Sistema de Gestión de Información Estadística Periódica                                   | HUAMAN PUJAICO C   | CARMEN YOBANA 🗸 |
| Inicio                                                | 📽 Administración > Formatos por Empresa                                                                  |                    |                 |
| Entregar Información                                  |                                                                                                    |                    |                 |
| Seguimiento                                           | Formatos por Empresa Visualice aquí los Formatos que reporta la empresa                                  |                    |                 |
| Reportes                                              |                                                                                                    |                    |                 |
| Administración                                        | Seleccionar Empresa                                                                                      |                    |                 |
| Empresa                                               | Empresa A-B-C COURIER E.I.R.L.,                                                                          |                    |                 |
| Formatos por Empresa                                  |                                                                                                    |                    |                 |
| Ayuda                                                 | Documentos Informativos                                                                                  |                    |                 |
|                                                       |                                                                                                    |                    |                 |
|                                                       | Nombre de Archivo                                                                                        | Descripción        | Acciones        |
|                                                       | ANEXO N° 01 - REGISTRO DE EMPRESAS CONCESIONARIAS POSTALES.xisx                                          |                    | ۵               |
|                                                       | ANEXO Nº 02 - REGISTRO DE EMPRESAS PRESTADORAS DE SERVICIOS EXPRESOS O DE ENTREGAS RÁPIDAS POSTALES xisx | ¢                  | ۵               |
|                                                       | Mostrando registros del 1 al 2 de un total de 2 registros                                                | Anterior 1         | Siguiente       |
|                                                       | Formatos Asignados                                                                                       |                    |                 |
|                                                       | Grupo de Servicio  POSTALES                                                                              | Semestr            | al 👻            |
|                                                       | В                                                                                                    | uscar:             |                 |
|                                                       | Sub         Grupo de           Formato         Servicio         Servicio                                 | Tipo de<br>Periodo | Acciones        |
|                                                       | 001 - DATOS GENERALES - POSTALES - DGRAIC XLSX POSTALES POSTALES                                         | Semestral          | ۵               |
|                                                       | 002 - TRAFICO SEGUN RUTA DE ENVIO Y TIPO DE ENVIO - POSTALES - DGRAIC XLSX POSTALES POSTALES             | Semestral          | ۵               |
|                                                       | 003 - TRAFICO SEGUN RUTA DE ENVIO Y TIPO DE TRATAMIENTO - POSTALES - DGRAIC x/sx POSTALES POSTALES       | Semestral          | ۵               |
|                                                       | 004 - TRAFICO SEGUN RUTA DE ENVIO Y TIPO DE CLIENTE REMITENTE - POSTALES - DGRAIC xisx POSTALES POSTALES | Semestral          | ۵               |
|                                                       | 005 - TRAFICO SEGUN RUTA DE ENVIO Y CONDICION DE DISTRIBUCION - POSTALES - DGRAIC XISX POSTALES POSTALES | Semestral          | ۵               |

Para descargar un documento informativo se debe hacer click en el botón <sup>4</sup> del registro correspondiente de la lista "Documentos Informativos".

Para descargar un formato (vacío) se debe hacer click en el botón 💁 del registro correspondiente de la lista "Formatos Asignados". Para descargar todos los formatos

en un solo archivo zip se hace click en el botón

|                    | Formatos Asignados Descargar Todos                                                                     |  |
|--------------------|----------------------------------------------------------------------------------------------------|--|
|                    | Grupo de Servicio POSTALES • Sub Servicio POSTALES • Tipo de Periodo Semestral •                       |  |
|                    | Buscar.                                                                                                |  |
|                    | Sub Grupo de Tipo de<br>Formato II Servicio II Servicio II Periodo II Acciones                         |  |
|                    | 001 - DATOS GENERALES - POSTALES - DORAIC XLSX POSTALES POSTALES Semestral                             |  |
|                    | 002 - TRAFICO SEGUN RUTA DE ENVIO Y TIPO DE ENVIO - POSTALES - DGRAIC XLSX POSTALES POSTALES Semestral |  |
| 001 - DATOS GEXLSX | Mostrar todo                                                                                           |  |

| Dirección General de Bolíticas y | Manual de Usuario - MANU | Página 8 de 33 |
|----------------------------------|--------------------------|----------------|
| Regulación en Comunicaciones     | Versión: 1.1             | 10/06/2019     |

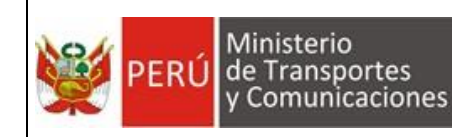

# 4.4. Módulo: Entregar Información

#### 4.4.1. Cargar Formatos

Esta opción permite a la empresa enviar los archivos (en formato Excel) solicitados por la DGPRC.

Al ingresar el usuario podrá verificar el "Periodo" que está en curso y en el cual se hará el envío.

| 📫 .:: SIGIEP - MTC ::.                   |               | × +                                                                                 |                | -                  |       |
|------------------------------------------|---------------|-------------------------------------------------------------------------------------|----------------|--------------------|-------|
| ← → C ▲ No e                             | es seguro     | https://mtc-dvdbsql01:444                                                           | \$             | A 🖬 🗖              | Θ     |
| PERÚ Ministerio de Transport y Comunicad | tes<br>tiones | SIGIEP - MTC - Sistema de Gestión de Información Estadística Periódica              | 🔺 HUAMAN PL    | IJAICO CARMEN YOBA | ANA 🕶 |
| Inicio                                   | <             | 48 Entregar Información > Cargar Formatos                                           |                |                    |       |
| Entregar Información                     | ~             |                                                                                     |                |                    |       |
| Cargar Formatos                          |               | Cargar Formatos   Suba desde aquí los archivos Excel según los formatos solicitados |                |                    |       |
| Formato 027                              |               |                                                                                     |                |                    |       |
| Seguimiento                              | <             | Seleccionar Periodo                                                                 |                |                    |       |
| Reportes                                 | <             | Empresa: A-B-C COURIER E.I.R.L., Periodo: Semestre I - 2018 - Estado:               | (TODOS)        | ,                  | -     |
| Administración                           | <             |                                                                                     |                |                    |       |
| Ayuda                                    | <             | Formatos a Procesar                                                                 |                |                    |       |
| •                                        |               | Buscar Archivos Eliminar Seleccionados Actualizar Ca                                | argar Archivos | Reportar Formatos  |       |
|                                          |               |                                                                                     | Buscar:        |                    |       |
|                                          |               | Nombre de Archivo         Tamaño         Estado                                     |                | Acciones           |       |
|                                          |               | La consulta no generó ningún resultado                                              |                |                    |       |
|                                          |               | Mostrando registros del 0 al 0 de un total de 0 registros                           |                |                    |       |
|                                          |               |                                                                                     |                |                    |       |
|                                          |               |                                                                                     |                |                    |       |
|                                          |               |                                                                                     |                |                    |       |

4.4.1.1. Seleccionar Archivos

Para seleccionar los archivos a enviar se debe hacer click en el botón Buscar Archivos con lo cual se mostrará un cuadro de dialogo que le permitirá seleccionar los archivos que se va a enviar.

| Dirección General de Belíticas y | Manual de Usuario - MANU | Página 9 de 33 |
|----------------------------------|--------------------------|----------------|
| Regulación en Comunicaciones     | Versión: 1.1             | 10/06/2019     |

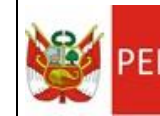

|                     |              | IITC > Sistemas > SIGIED > Form      | atos > A-R-C COURI   |                     |                |                           |     |                 |          |           |      |
|---------------------|--------------|--------------------------------------|----------------------|---------------------|----------------|---------------------------|-----|-----------------|----------|-----------|------|
|                     | IA (D.) 7 IA | Size / Sistemas / Sidier / Tom       | atos / A-b-c coordi  |                     | ŶŬ             | Buscar en A-b-c COOMER El |     |                 | \$       | LG 🔲      | 16   |
| ganizar • Nueva car | peta         | ^                                    |                      |                     |                | 8 •                       | •   | 🔺 HUAMA         |          | ARMEN YOR | BANA |
| DOCUMENTACIC ^      | Nombre       |                                      | Fecha de modifica    | Тіро                | Tamaño         |                           | Ê   |                 |          |           |      |
| Documentos          | 🚺 001 - Fo   | ormato 1.XLSX                        | 18/09/2018 12:15     | Hoja de cálculo d   | 35 KB          |                           |     |                 |          |           |      |
| 📕 KAMI E.I.R.L      | 🚺 002 - TI   | RAFICO SEGUN RUTA DE ENVIO Y         | 22/10/2018 16:36     | Hoja de cálculo d   | 38 KB          |                           |     |                 |          |           |      |
| Pruebas             | 🚺 003 - TI   | RAFICO SEGUN RUTA DE ENVIO Y         | 18/09/2018 11:27     | Hoja de cálculo d   | 38 KB          |                           |     |                 |          |           |      |
| OneDrive            | 🕼 004 - TI   | RAFICO SEGUN RUTA DE ENVIO Y         | 22/10/2018 11:29     | Hoja de cálculo d   | 38 KB          |                           |     |                 |          |           |      |
|                     | 🕼 005 - TI   | RAFICO SEGUN RUTA DE ENVIO Y         | 18/09/2018 12:16     | Hoja de cálculo d   | 36 KB          |                           |     |                 |          |           |      |
| Este equipo         | 🖾 006 - TI   | RAFICO SEGUN RUTA DE ENVIO Y         | 18/09/2018 12:16     | Hoja de cálculo d   | 39 KB          |                           |     |                 |          |           |      |
| Descargas           | 🖾 007 - TI   | RAFICO DE ORIGEN NACIONAL Y          | 18/09/2018 12:16     | Hoja de cálculo d   | 49 KB          |                           |     |                 |          |           |      |
| Documentos          | 🖾 008 - TI   | RAFICO DE ORIGEN NACIONAL Y          | 18/09/2018 12:16     | Hoja de cálculo d   | 47 KB          |                           |     |                 |          |           |      |
| Escritorio          | 🕼 009 - TI   | RAFICO DE ORIGEN INTERNACIO          | 18/09/2018 12:16     | Hoja de cálculo d   | 47 KB          |                           |     |                 |          |           |      |
| nágenes             | 🛍 010 - IN   | GRESOS BRUTOS SEGUN RUTA D           | 22/10/2018 11:30     | Hoja de cálculo d   | 39 KB          |                           |     |                 |          |           |      |
| Música              | 🖾 011 - IN   | GRESOS BRUTOS SEGUN RUTA D           | 22/10/2018 15:44     | Hoja de cálculo d   | 38 KB          |                           |     | do: (TODOS)     |          |           | •    |
| Objetos 3D          | 🖾 012 - IN   | GRESOS BRUTOS SEGUN RUTA D           | 22/10/2018 15:05     | Hoja de cálculo d   | 37 KB          |                           |     |                 |          |           |      |
|                     | 🛍 013 - R    | EMESA Y GIRO POSTAL SEGUN RU         | 18/09/2018 12:17     | Hoja de cálculo d   | 37 KB          |                           |     |                 |          |           |      |
|                     | 🚺 014 - R    | EMESA Y GIRO POSTAL SEGUN RU         | 18/09/2018 12:17     | Hoja de cálculo d   | 37 KB          |                           |     |                 |          |           |      |
| SISTEMA (C:)        | 🚺 015 - R    | EMESA Y GIRO POSTAL DE ORIGE         | 18/09/2018 12:17     | Hoja de cálculo d   | 48 KB          |                           |     |                 |          |           |      |
| DATA (D:)           | 🛍 016 - R    | EMESA Y GIRO POSTAL DE ORIGE         | 18/09/2018 12:17     | Hoja de cálculo d   | 47 KB          |                           |     |                 |          |           | _    |
| ~                   | 🖾 017 - RI   | EMESA Y GIRO POSTAL DE ORIGE         | 18/09/2018 12:18     | Hoia de cálculo d   | 46 KR          |                           | ~   | Cargar Archivos | Reporta  | r Formato | bs   |
| Nombre:             | "001 - Forma | ato 1.XLSX" "002 - TRAFICO SEGUN F   | UTA DE ENVIO Y TIPO  | DE ENVIO - POSTALES | - DGRA ~       | Microsoft Excel Worksheet | ~   |                 |          |           | _    |
|                     |              |                                      |                      |                     |                | Abrir Cancela             | r   |                 |          |           |      |
|                     |              |                                      |                      |                     |                |                           | .:1 | Buscar:         |          |           |      |
|                     |              | Nombre de Archi                      | ivo                  |                     | Tamaño         | Estado                    |     |                 | Acciones |           |      |
|                     |              |                                      |                      | La cons             | sulta no gener | ró ningún resultado       |     |                 |          |           | —    |
|                     |              | Mostrando registros del 0 al 0 de un | total de 0 registros |                     |                |                           |     |                 |          |           |      |
|                     |              |                                      |                      |                     |                |                           |     |                 |          |           |      |
|                     |              |                                      |                      |                     |                |                           |     |                 |          |           |      |

**Nota**: No es necesario que se seleccionen o envíen juntos todos los formatos solicitados, el envío puede ser progresivo.

Al seleccionar los archivos<sup>1</sup> el sistema realiza las siguientes validaciones:

- 1. Qué el nombre del archivo corresponde con el formato.
- 2. El formato está asignado a la empresa para su envío.

En caso no cumpla alguna de estas validaciones el archivo se coloca en estado

y el sistema no permite su envío.

Los archivos que cumplan las validaciones se colocan en estado en estado y están listos para ser enviados al servidor.

| <sup>1</sup> Es decir las 27 hojas E | IVCOL |
|--------------------------------------|-------|

| Dirección General de Políticas y | Manual de Usuario - MANU | Página 10 de 33 |
|----------------------------------|--------------------------|-----------------|
| Regulación en Comunicaciones     | Versión: 1.1             | 10/06/2019      |

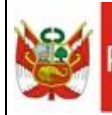

| SIGIEP - MTC :                                  | +                                                                                                    | - 🗆 ×                                                                                             |
|-------------------------------------------------|----------------------------------------------------------------------------------------------------|---------------------------------------------------------------------------------------------------|
| ← → C ▲ No es seguro                            | https://mtc-dvdbsql01:444 🖈 🐰                                                                                                    | <b>0</b> 🗵 🛛 🕄                                                                                    |
| PERÚ Ministerio de Transportes y Comunicaciones | SIGIEP - MTC - Sistema de Gestión de Información Estadística Periódica                                                                                                    | D CARMEN YOBANA ▼                                                                                 |
| Inicio                                          | Comparison of the second second s |                                                                                                   |
| Entregar Información                            |                                                                                                    |                                                                                                   |
| Cargar Formatos                                 | Cargar Formatos Suba deside aquí los archivos Excel según los formatos solicitudos                                                                                                    |                                                                                                   |
| Formato 027                                     |                                                                                                    |                                                                                                   |
| Seguimiento                                     | Seleccionar Periodo                                                                                                    |                                                                                                   |
| Reportes                                        | Empresa: A-B-C COURIER E.I.R.L., Periodo: Semestre I - 2018 - Estado: (TODOS)                                                                                                    | •                                                                                                 |
| Administración                                  | (                                                                                                    |                                                                                                   |
| Ayuda                                           | Formatos a Procesar                                                                                                    |                                                                                                   |
|                                                 |                                                                                                    |                                                                                                   |
|                                                 | Buscar Archivos Eliminar Seleccionados Actualizar Cargar Archivos Repo                                                                                                    | ortar Formatos                                                                                    |
|                                                 | Burre                                                                                                    |                                                                                                   |
|                                                 | Dip.a.                                                                                                    |                                                                                                   |
|                                                 | Nombre de Archivo     Tamaño     Estado     Accior                                                                                                    | nes                                                                                               |
|                                                 | 001 - Formato 1.XLSX     34 KB     Nombre Incorrecto                                                                                                    | 2                                                                                                 |
|                                                 | 002 - TRAFICO SEGUN RUTA DE ENVIO Y TIPO DE ENVIO - POSTALES - DGRAIC XLSX 37 KB No se ha encontrado un formato con erte po                                                                                                    |                                                                                                   |
|                                                 | No se ha circonado un romado con este no                                                                                                    | ombre de archivo                                                                                  |
|                                                 | 003 - TRAFICO SEGUN RUTA DE ENVIO Y TIPO DE TRATAMIENTO - POSTALES - DGRAIC xisx     37 KB     Rendiente de Carga                                                                                                    | ombre de archivo                                                                                  |
|                                                 | O03 - TRAFICO SEGUN RUTA DE ENVIO Y TIPO DE TRATAMIENTO - POSTALES - DGRAIC xisx 37 K8 Pendiente de Cargo                                                                                                    | ombre de archivo                                                                                  |
|                                                 | O03 - TRAFICO SEGUN RUTA DE ENVIO Y TIPO DE TRATAMIENTO - POSTALES - DGRAIC xisx     17 K8     Pendiente de Cargo     004 - TRAFICO SEGUN RUTA DE ENVIO Y TIPO DE CLIENTE REMITENTE - POSTALES - DGRAIC xisx     17 K8     Pendiente de Cargo     005 - TRAFICO SEGUN RUTA DE ENVIO Y CONDICION DE DISTRIBUCION - POSTALES - DGRAIC xisx     36 K8     Pendiente de Cargo                                                                                                    | bombre de archivo                                                                                 |
|                                                 | O03 - TRAFICO SEGUN RUTA DE ENVIO Y TIPO DE TRATAMIENTO - POSTALES - DGRAIC xisx     37 KB     Pendiente de Cargo     004 - TRAFICO SEGUN RUTA DE ENVIO Y TIPO DE CLIENTE REMITENTE - POSTALES - DGRAIC xisx     37 KB     Pendiente de Cargo     005 - TRAFICO SEGUN RUTA DE ENVIO Y CONDICION DE DISTRIBUCION - POSTALES - DGRAIC xisx     36 KB     Pendiente de Cargo     006 - TRAFICO SEGUN RUTA DE ENVIO Y TIENPOS DE ENTREGA - POSTALES - DGRAIC xisx     38 KB     Pendiente de Cargo     006 - TRAFICO SEGUN RUTA DE ENVIO Y TIENPOS DE ENTREGA - POSTALES - DGRAIC xisx     38 KB     Pendiente de Cargo                                                                                                    | ombre de archivo                                                                                  |
|                                                 | O03 - TRAFICO SEGUN RUTA DE ENVIO Y TIPO DE TRATAMIENTO - POSTALES - DGRAIC xisx     37 KB     Pendiente de Cargo     004 - TRAFICO SEGUN RUTA DE ENVIO Y TIPO DE CLIENTE REMITENTE - POSTALES - DGRAIC xisx     37 KB     Pendiente de Cargo     005 - TRAFICO SEGUN RUTA DE ENVIO Y CONDICION DE DISTRIBUCION - POSTALES - DGRAIC xisx     38 KB     Pendiente de Cargo     006 - TRAFICO SEGUN RUTA DE ENVIO Y TIEMPOS DE ENTREGA - POSTALES - DGRAIC xisx     38 KB     Pendiente de Cargo     007 - TRAFICO SEGUN RUTA DE ENVIO Y TIEMPOS DE ENTREGA - POSTALES - DGRAIC xisx     48 KB     Pendiente de Cargo                                                                                                    | ombre de archivo)<br>b<br>b<br>b<br>b<br>b<br>b<br>b<br>b<br>b                                    |
|                                                 | O03 - TRAFICO SEGUN RUTA DE ENVIO Y TIPO DE TRATAMIENTO - POSTALES - DGRAIC xisx 37 KB Pendiente de Cargo     O04 - TRAFICO SEGUN RUTA DE ENVIO Y TIPO DE CLIENTE REMITENTE - POSTALES - DGRAIC xisx 37 KB Pendiente de Cargo     O05 - TRAFICO SEGUN RUTA DE ENVIO Y CONDICION DE DISTRIBUCIÓN - POSTALES - DGRAIC xisx 38 KB Pendiente de Cargo     O05 - TRAFICO SEGUN RUTA DE ENVIO Y TIEMPOS DE ENTREGA - POSTALES - DGRAIC xisx 38 KB Pendiente de Cargo     O06 - TRAFICO SEGUN RUTA DE ENVIO Y TIEMPOS DE ENTREGA - POSTALES - DGRAIC xisx 38 KB Pendiente de Cargo     O07 - TRAFICO DE ORIGEN NACIONAL Y DESTINO NACIONAL SEGUN REGIONES - POSTALES - DGRAIC xisx 48 KB     Pendiente de Cargo     O08 - TRAFICO DE ORIGEN NACIONAL Y DESTINO NACIONAL SEGUN PAISES - POSTALES - DGRAIC xisx 47 KB     Pendiente de Cargo                                                                                                    | ombre de archivo                                                                                  |
|                                                 | O03 - TRAFICO SEGUN RUTA DE ENVIO Y TIPO DE TRATAMIENTO - POSTALES - DGRAIC xisx 37 KB Pendiente de Cargo     O04 - TRAFICO SEGUN RUTA DE ENVIO Y TIPO DE CLIENTE REMITENTE - POSTALES - DGRAIC xisx 37 KB Pendiente de Cargo     O05 - TRAFICO SEGUN RUTA DE ENVIO Y TIPO DE DISTRIBUCION - POSTALES - DGRAIC xisx 37 KB Pendiente de Cargo     O05 - TRAFICO SEGUN RUTA DE ENVIO Y TIENPOS DE ENTREGA - POSTALES - DGRAIC xisx 38 KB Pendiente de Cargo     O06 - TRAFICO SEGUN RUTA DE ENVIO Y TIENPOS DE ENTREGA - POSTALES - DGRAIC xisx 38 KB Pendiente de Cargo     O06 - TRAFICO DE ORIGEN NACIONAL Y DESTINO NACIONAL SEGUN REGIONES - POSTALES - DGRAIC xisx 40 KB Pendiente de Cargo     O08 - TRAFICO DE ORIGEN NACIONAL Y DESTINO INTERNACIONAL SEGUN PAISES - POSTALES - DGRAIC xisx 47 KB Pendiente de Cargo     O09 - TRAFICO DE ORIGEN INTERNACIONAL Y DESTINO NACIONAL SEGUN PAISES - POSTALES - DGRAIC xisx 47 KB     Pendiente de Cargo     O09 - TRAFICO DE ORIGEN INTERNACIONAL Y DESTINO NACIONAL SEGUN PAISES - POSTALES - DGRAIC xisx 47 KB     Pendiente de Cargo     O09 - TRAFICO DE ORIGEN INTERNACIONAL Y DESTINO NACIONAL SEGUN PAISES - POSTALES - DGRAIC xisx 47 KB     Pendiente de Cargo     O09 - TRAFICO DE ORIGEN INTERNACIONAL Y DESTINO NACIONAL SEGUN PAISES - POSTALES - DGRAIC xisx 47 KB     Pendiente de Cargo     O09 - TRAFICO DE ORIGEN INTERNACIONAL Y DESTINO NACIONAL SEGUN PAISES - POSTALES - DGRAIC xisx 47 KB     Pendiente de Cargo     O09 - TRAFICO DE ORIGEN INTERNACIONAL Y DESTINO NACIONAL SEGUN PAISES - POSTALES - DGRAIC xisx 47 KB     Pendiente de Cargo     O09 - TRAFICO DE ORIGEN INTERNACIONAL Y DESTINO NACIONAL SEGUN PAISES - POSTALES - DGRAIC xisx 47 KB     Pendiente de Cargo     O09 - TRAFICO DE ORIGEN INTERNACIONAL Y DESTINO NACIONAL SEGUN PAISES - POSTALES - DGRAIC xisx 47 KB     Pendiente de Cargo     O09 - TRAFICO DE ORIGEN INTERNACIONAL Y DESTINO NACIONAL SEGUN PAISES - POSTALES - DGRAIC xisx 47 KB                                                                                                    | ombre de archivo)<br>a<br>b<br>b<br>c<br>c<br>c<br>c<br>c<br>c<br>c<br>c<br>c<br>c<br>c<br>c<br>c |
|                                                 | Construction of the construction of the constructing of the constructing of the constructing of the c  | ombre de archivo)<br>a<br>a<br>a<br>a<br>a<br>a<br>a<br>a<br>a<br>a<br>a<br>a<br>a                |
|                                                 | ORG - TRAFICO SEGUN RUTA DE ENVIO Y TIPO DE TRATAMIENTO - POSTALES - DGRAIC xisx     37 KB     Pendiente de Cargo     004 - TRAFICO SEGUN RUTA DE ENVIO Y TIPO DE ULENTE REMITENTE - POSTALES - DGRAIC xisx     37 KB     Pendiente de Cargo     005 - TRAFICO SEGUN RUTA DE ENVIO Y TIPO DE DISTRIBUCION - POSTALES - DGRAIC xisx     36 KB     Pendiente de Cargo     006 - TRAFICO SEGUN RUTA DE ENVIO Y TIEMPOS DE ENTREGA - POSTALES - DGRAIC xisx     38 KB     Pendiente de Cargo     007 - TRAFICO SEGUN RUTA DE ENVIO Y TIEMPOS DE ENTREGA - POSTALES - DGRAIC xisx     38 KB     Pendiente de Cargo     006 - TRAFICO SEGUN RUTA DE ENVIO Y TIEMPOS DE ENTREGA - POSTALES - DGRAIC xisx     38 KB     Pendiente de Cargo     006 - TRAFICO DE ORIGEN NACIONAL Y DESTINO NACIONAL SEGUN PAISES - POSTALES - DGRAIC xisx     48 KB     Pendiente de Cargo     009 - TRAFICO DE ORIGEN INTERNACIONAL Y DESTINO NACIONAL SEGUN PAISES - POSTALES - DGRAIC xisx     47 KB     Pendiente de Cargo     009 - TRAFICO DE ORIGEN INTERNACIONAL Y DESTINO NACIONAL SEGUN PAISES - POSTALES - DGRAIC xisx     47 KB     Pendiente de Cargo     010 - INGRESOS BRUTOS SEGUN RUTA DE ENVIO Y TIPO DE ENVIO - POSTALES - DGRAIC xisx     39 KB     Pendiente de Cargo     011 - INGRESOS BRUTOS SEGUN RUTA DE ENVIO Y TIPO DE ENVIO - POSTALES - DGRAIC xisx     38 KB     Pendiente de Cargo     011 - INGRESOS BRUTOS SEGUN RUTA DE ENVIO Y TIPO DE ENVIO - POSTALES - DGRAIC xisx     38 KB     Pendiente de Cargo     011 - INGRESOS BRUTOS SEGUN RUTA DE ENVIO Y TIPO DE TRATAMIENTO - POSTALES - DGRAIC xisx     38 KB     Pendiente de Cargo     011 - INGRESOS BRUTOS SEGUN RUTA DE ENVIO Y TIPO DE TRATAMIENTO - POSTALES - DGRAIC xisx     38 KB     Pendiente de Cargo     011 - INGRESOS BRUTOS SEGUN RUTA DE ENVIO Y TIPO DE TRATAMIENTO - POSTALES - DGRAIC xisx     38 KB     Pendiente de Cargo     011 - INGRESOS BRUTOS SEGUN RUTA DE ENVIO Y TIPO DE TRATAMIENTO - POSTALES - DGRAIC xisx     38 KB     Pendiente de Cargo     011 - INGRESOS BRUTOS SEGUN RUTA DE ENVIO Y TIPO DE TRATAMIENTO - POSTALES   | ombre de archivo)                                                                                 |

#### 4.4.1.2. Cargar Archivos

Una vez que el usuario ha seleccionado los archivos hace click en el botón Cargar Archivos y el sistema solicita la confirmación para la acción:

| Confirmación                                                                |  |
|-----------------------------------------------------------------------------|--|
| ¿Está seguro de cargar todos los formatos con estado "Pendientes de Carga"? |  |
| Aceptar Cancela                                                             |  |

Luego de la confirmación se enviarán todos los archivos seleccionados que estén en

estado Pendiente de Carga, los demás archivos se ignoran en este proceso.

| Dirección General de Bolíticas y | Manual de Usuario - MANU | Página 11 de 33 |
|----------------------------------|--------------------------|-----------------|
| Regulación en Comunicaciones     | Versión: 1.1             | 10/06/2019      |

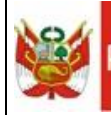

| 📫 SIGIEP - MTC :                                      | × +                                                                                               |                             | - 0                               |
|-------------------------------------------------------|---------------------------------------------------------------------------------------------------|-----------------------------|-----------------------------------|
| $\leftrightarrow \rightarrow \mathbf{C}$ A No es segu | b   https://mtc-dvdbsql01:444                                                                     |                             | * 🛛 🖬 🔁 😖                         |
| PERÚ Ministerio<br>de Transportes<br>y Comunicaciones | SIGIEP - MTC - Sistema de Gestión de Información Estadística Periódica                            |                             | 🛔 HUAMAN PUJAICO CARMEN YOBANA 🕇  |
| Inicio                                                | <                                                                                                 |                             |                                   |
| Entregar Información                                  | v                                                                                                 |                             |                                   |
| Cargar Formatos                                       | Cargar Formatos Suba desde aquí los archivos Excel según los formatos solicitados                 |                             |                                   |
| Formato 027                                           |                                                                                                   |                             |                                   |
| Seguimiento                                           | < Seleccionar Periodo                                                                             |                             |                                   |
| Reportes                                              | C Empresa: A-B-C COURIER E.I.R.L. , Periodo: Semestre I - 2018                                    | ✓ Estado:                   | (TODOS) 👻                         |
| Administración                                        | (                                                                                                 |                             |                                   |
| Ayuda                                                 | C Formatos a Procesar                                                                             |                             |                                   |
|                                                       |                                                                                                   |                             |                                   |
|                                                       | Buscar Archivos                                                                                   | ar Seleccionados Actualizar | Cargar Archivos Reportar Formatos |
|                                                       |                                                                                                   |                             |                                   |
|                                                       |                                                                                                   |                             | buscal.                           |
|                                                       | Nombre de Archivo                                                                                 | Tamaño Estado               | Acciones                          |
|                                                       | 002 - TRAFICO SEGUN RUTA DE ENVIO Y TIPO DE ENVIO - POSTALES - DGRAIC XLSX                        | 37 KB Pendiente de Res      | ipuesta                           |
|                                                       | 003 - TRAFICO SEGUN RUTA DE ENVIO Y TIPO DE TRATAMIENTO - POSTALES - DGRAIC xisx                  | 37 KB Pendiente de Res      | puesta                            |
|                                                       | 004 - TRAFICO SEGUN RUTA DE ENVIO Y TIPO DE CLIENTE REMITENTE - POSTALES - DGRAIC xisx            | 37 KB Pendiente de Res      | puesta                            |
|                                                       | 005 - TRAFICO SEGUN RUTA DE ENVIO Y CONDICION DE DISTRIBUCION - POSTALES - DGRAIC xisx            | 36 KB Pendiente de Res      | puesta                            |
|                                                       | 006 - TRAFICO SEGUN RUTA DE ENVIO Y TIEMPOS DE ENTREGA - POSTALES - DGRAIC xisx                   | 38 KB Pendiente de Res      | puesta                            |
|                                                       | 007 - TRAFICO DE ORIGEN NACIONAL Y DESTINO NACIONAL SEGUN REGIONES - POSTALES -<br>DGRAIC x5x     | 48 KB Pendiente de Res      | puesta                            |
|                                                       | 008 - TRAFICO DE ORIGEN NACIONAL Y DESTINO INTERNACIONAL SEGUN PAISES - POSTALES -<br>DGRAIC xisx | 47 KB Pendiente de Res      | ipuesta                           |
|                                                       | 009 - TRAFICO DE ORIGEN INTERNACIONAL Y DESTINO NACIONAL SEGUN PAISES - POSTALES - DGRAIC x5x     | 47 KB Pendiente de Res      | ipuesta                           |
|                                                       | 010 - INGRESOS BRUTOS SEGUN RUTA DE ENVIO Y TIPO DE ENVIO - POSTALES - DGRAIC xisx                | 39 KB Pendiente de Res      | puesta                            |
|                                                       | 011 - INGRESOS BRUTOS SEGUN RUTA DE ENVIO Y TIPO DE TRATAMIENTO - POSTALES - DGRAIC xisx          | 38 KB Pendiente de Res      | spuesta                           |
|                                                       | 012 - INGRESOS BRUTOS SEGUN RUTA DE ENVIO Y TIPO DE CLIENTE REMITENTE - POSTALES -<br>DGRAIC xisx | 37 KB Pendiente de Res      | puesta                            |

Una vez terminado el proceso de carga los archivos enviados pasan al estado Pendiente de Respuesta ya que en ese momento el sistema inicia (de manera

automática) el proceso de validación del contenido de los formatos enviados.

Nota: El proceso de validación tarda aproximadamente 5 min.

Para ver el resultado (o progreso) de la validación el usuario puede hacer click en el

botón Actualizar con lo cual se refresca la lista de archivos con los estados que va cambiando el sistema.

| Dirección General de Bolíticas y | Manual de Usuario - MANU | Página 12 de 33 |
|----------------------------------|--------------------------|-----------------|
| Regulación en Comunicaciones     | Versión: 1.1             | 10/06/2019      |

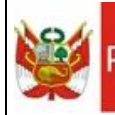

| SIGIEP - MTC :                                 | ×                     | +                                                                                                    |                     | -                         |
|------------------------------------------------|-----------------------|----------------------------------------------------------------------------------------------------|---------------------|---------------------------|
| $\leftarrow \rightarrow C$ A No es se          | eguro   <del>ht</del> | ps://mtc-dvdbsql01:444                                                                                                    |                     | 🖈 📕 🖬 🖾                   |
| PERÚ Ministerio de Transportes y Comunicacione |                       | SIGIEP - MTC - Sistema de Gestión de Información Estadística Periódica                                                                                                    |                     | LUAMAN PUJAICO CARMEN YOB |
| Inicio                                         | <                     | © Entregar Información > Cargar Formatos                                                                                                    |                     |                           |
| Entregar Información                           | ~                     | The second second se |                     |                           |
| Cargar Formatos                                |                       | Cargar Formatos Suba desde aquí los archivos Excel según los formatos solicitados                                                                                                    |                     |                           |
| Formato 027                                    |                       |                                                                                                    |                     |                           |
| Seguimiento                                    | <                     | Seleccionar Periodo                                                                                                    |                     |                           |
| Reportes                                       | <                     | Empresa: A-B-C COURIER E.I.R.L. , Periodo: Semestre 1 - 2018                                                                                                    | ✓ Estado:           | (TODOS)                   |
| Administración                                 | <                     |                                                                                                    |                     |                           |
| Ayuda                                          | <                     | Formatos a Procesar                                                                                                    |                     |                           |
|                                                |                       |                                                                                                    |                     | Buscar.                   |
|                                                |                       | Nombre de Archivo                                                                                                    | Tamaño Estado       | Acciones                  |
|                                                |                       | 002 - TRAFICO SEGUN RUTA DE ENVIO Y TIPO DE ENVIO - POSTALES - DGRAIC XLSX                                                                                                    | 37 KB Observado     | Δ 🕜 🐨 🛱                   |
|                                                |                       | 027 - PUNTOS DE ATENCION POSTAL - POSTALES - DGRAIC XLSX                                                                                                    | 4 MB Actualizar Coc | rdenadas 🤷 🐼 🛍            |
|                                                |                       | 003 - TRAFICO SEGUN RUTA DE ENVIO Y TIPO DE TRATAMIENTO - POSTALES - DGRAIC xisx                                                                                                    | 37 KB Contenido Val | idado 🤷 🕼 î               |
|                                                |                       | 004 - TRAFICO SEGUN RUTA DE ENVIO Y TIPO DE CLIENTE REMITENTE - POSTALES - DGRAIC xisx                                                                                                    | 37 KB Contenido Val | idado 🕼 🕼                 |
|                                                |                       | 005 - TRAFICO SEGUN RUTA DE ENVIO Y CONDICION DE DISTRIBUCION - POSTALES - DGRAIC xisx                                                                                                    | 36 KB Contenido Val | idado 🔷 🗭 🛍               |
|                                                |                       | 006 - TRAFICO SEGUN RUTA DE ENVIO Y TIEMPOS DE ENTREGA - POSTALES - DGRAIC xisx                                                                                                    | 38 KB Contenido Val | idado 🖉 🕯                 |
|                                                |                       | 007 - TRAFICO DE ORIGEN NACIONAL Y DESTINO NACIONAL SEGUN REGIONES - POSTALES -<br>DGRAIG xisx                                                                                                    | 48 KB Contenido Val | idado 🖉 🗇                 |
|                                                |                       | 008 - TRAFICO DE ORIGEN NACIONAL Y DESTINO INTERNACIONAL SEGUN PAISES - POSTALES -<br>DGRAIC xisx                                                                                                    | 47 KB Contenido Val | idado 🖉 ն                 |
|                                                |                       | 009 - TRAFICO DE ORIGEN INTERNACIONAL Y DESTINO NACIONAL SEGUN PAISES - POSTALES -<br>DGRAIC xisx                                                                                                    | 47 KB Contenido Val | idado 🖉 🛱                 |
|                                                |                       |                                                                                                    |                     |                           |
|                                                |                       | 010 - INGRESOS BRUTOS SEGUN RUTA DE ENVIO Y TIPO DE ENVIO - POSTALES - DGRAIC xisx                                                                                                    | 39 KB Contenido Val | idado                     |

Una vez terminado el proceso de validación de contenido:

- Los archivos sin errores pasan al estado

Contenido Validado

- Los archivos con errores pasan al estado
- Si el archivo del Formato 027 tiene errores de validación de ubicación geográfica pasa al estado

Cuando existen observaciones el sistema envía un correo electrónico a la empresa notificando cuales son los archivos en los que se ha encontrado errores:

| Dirección General de Bolíticas y | Manual de Usuario - MANU | Página 13 de 33 |
|----------------------------------|--------------------------|-----------------|
| Regulación en Comunicaciones     | Versión: 1.1             | 10/06/2019      |

| Ministerio<br>DE DE DI I de Transportes                                                   | Proyecto: SIGIEP – DGPRC                                               |   |
|-------------------------------------------------------------------------------------------|------------------------------------------------------------------------|---|
| y Comunicaciones                                                                          | Manual de Usuario – MANU                                               |   |
| 品 ら び ↑ ↓ = [SIGIEP-N                                                                     | ATC] Observaciones Encontradas en Archiv 囨 ー ロ ×                       |   |
| Archivo Mensaje Ayuda ♀ ¿Qué de                                                           | isea hacer?                                                            |   |
| Para pruebasigiep002@yopmail.com<br>CC Ruiz Chunga, Renee Alfredo; estadisticaspr         | nee Alfredo<br>ciones Encontradas en Archivos                          | ~ |
| Sres. KAMI E.I.R.L. ,,                                                                    |                                                                        | - |
| El sistema SIGIEP ha identificado <b>OBSER</b>                                            | VACIONES A SUBSANAR en las siguientes FORMATOS:                        |   |
| <ol> <li>002 - TRAFICO SEGUN RUTA DE</li> <li>003 - TRAFICO SEGUN RUTA DE</li> </ol>      | ENVIO Y TIPO DE ENVIO<br>ENVIO Y TIPO DE TRATAMIENTO                   |   |
| Al respecto, se le solicita ingresar al siste<br>revisar el detalle de las observaciones. | ema SIGIEP e ir a la opción <b>SEGUIMIENTO &gt; OBSERVACIONES</b> para |   |
| SIGIEP - Postales - MTC                                                                   | •                                                                      | F |

Si se encuentran observaciones en las ubicaciones geográficas (Formato 027) el sistema también envía un correo notificando este problema.

| 🖬 🤝 🕐 🕂 🗸 🗧 [SIGIEP - MTC] Observaciones Encontradas en Archiv 🖻 — 🗆                                                                                        | × |
|----------------------------------------------------------------------------------------------------|---|
| Archivo Mensaje Ayuda 🖓 ¿Qué desea hacer?                                                                                                    |   |
| martes 11/12/2018 17:42                                                                                                    |   |
| Ruiz Chunga, Renee Alfredo                                                                                                    |   |
| [SIGIEP - MTC] Observaciones Encontradas en Archivos                                                                                                    |   |
| CC Ruiz Chunga, Renee Alfredo                                                                                                    | ~ |
|                                                                                                    |   |
| Estimados Srs. KAMI E.I.R.L. ,,                                                                                                    |   |
| El sistema SIGIEP ha identificado <b>OBSERVACIONES A SUBSANAR</b> en el siguiente <b>FORMATOS</b> :                                                         |   |
|                                                                                                    |   |
| U27 - PUNTOS DE ATENCIÓN POSTAL - POSTALES - DGRAICALSA                                                                                                    |   |
|                                                                                                    |   |
| Al respecto, se le solicita ingresar al sistema SIGIEP e ir a la opción <b>SEGUIMIENTO &gt; OBSERVACIONES</b> para revisar el detalle de las observaciones. |   |
| · · · · · · · · · · · · · · · · · · ·                                                                                                    |   |
| Luego, ir a la opcion <b>EN I REGAR INFORMACION &gt; FORMATO 027</b> para actualizar la información requerida.                                              |   |
|                                                                                                    | - |

| Dirección General de Bolíticas y | Manual de Usuario - MANU | Página 14 de 33 |
|----------------------------------|--------------------------|-----------------|
| Regulación en Comunicaciones     | Versión: 1.1             | 10/06/2019      |

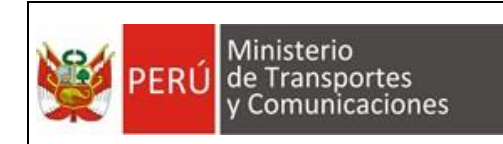

#### 4.4.1.3. Descargar Archivo

Una vez que el usuario ha enviado sus archivos puede descargarlos para verificar la información que ha subido, para esto debe hacer click en el botón Descargar ( ) del registro correspondiente en la lista:

| 📫 .:: SIGIEP - MTC ::.                                               | × +         |                                                                                                    | - 🗆 X                                 |
|----------------------------------------------------------------------|-------------|----------------------------------------------------------------------------------------------------|---------------------------------------|
| $\leftarrow \rightarrow \ \mathbf{C}$ ( $\blacktriangle$ No es segur | o   https:/ | //mtc-dvdbsql01:444                                                                                    | 🖈 🖪 🖬 🛱 🕴                             |
| PERÚ Ministerio<br>de Transportes<br>y Comunicadones                 | SI          | GIEP - MTC - Sistema de Gestión de Información Estadística Periódica                                   | A HUAMAN PUJAICO CARMEN YOBANA -      |
| Inicio                                                               | <           | 📽 Entregar Información > Cargar Formalos                                                               |                                       |
| Entregar Información                                                 | ~           |                                                                                                    |                                       |
| Cargar Formatos                                                      |             | Cargar Formatos Suba desde aquí los archivos Excel según los formatos solicitados                      |                                       |
| Formato 027                                                          |             |                                                                                                    |                                       |
| Seguimiento                                                          | <           | Seleccionar Periodo                                                                                    |                                       |
| Reportes                                                             | <           | Empresa: A-B-C COURIER E.I.R.L. , Periodo: Semestre I - 2018 - Estado:                                 | (TODOS)                               |
| Administración                                                       | <           |                                                                                                    |                                       |
| Ayuda                                                                | <           | Formatos a Procesar                                                                                    |                                       |
|                                                                      |             | Buscar Archivos Actualiza                                                                              | zar Cargar Archivos Reportar Formatos |
|                                                                      |             |                                                                                                    | Buscar.                               |
|                                                                      |             | Nombre de Archivo                                                                                      | Acciones                              |
|                                                                      |             | 002 - TRAFICO SEGUN RUTA DE ENVIO Y TIPO DE ENVIO - POSTALES - DGRAIC XLSX 37 KB Observado             | <b>△</b> ♂ ● <b>□</b>                 |
|                                                                      |             | 027 - PUNTOS DE ATENCION POSTAL - POSTALES - DGRAIC XLSX     4 MB     Actualizar                       | Coordenadas                           |
|                                                                      |             | 003 - TRAFICO SEGUN RUTA DE ENVIO Y TIPO DE TRATAMIENTO - POSTALES - DGRAIC xisx 37 KB Contenido       | Validado 🖉 🛍 Descargar                |
|                                                                      |             | 004 - TRAFICO SEGUN RUTA DE ENVIO Y TIPO DE CLIENTE REMITENTE - POSTALES - DGRAIC xisx 37 KB Contenido | Validado                              |
| 003 - TRAFICO SExlsx                                                 | ]           |                                                                                                    | Mostrar todo                          |

#### 4.4.1.4. Reemplazar Archivo

Si se desea reemplazar un archivo con nueva información se debe hacer click en el botón *(C)*, con lo cual el sistema mostrará un cuadro de dialogo en el cual le permitirá elegir solo un archivo:

| Dirección General de Políticas y | Manual de Usuario - MANU | Página 15 de 33 |
|----------------------------------|--------------------------|-----------------|
| Regulación en Comunicaciones     | Versión: 1.1             | 10/06/2019      |

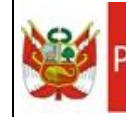

| Abrir                                                  |                                            |                      |                   |                    |                         | ;         | ×                  |                                  |                  |                            |
|--------------------------------------------------------|--------------------------------------------|----------------------|-------------------|--------------------|-------------------------|-----------|--------------------|----------------------------------|------------------|----------------------------|
| ← → × ↑ 📜 « DA                                         | TA (D:) > RRUIZC > Sistemas > SIGIEP > For | natos > A-B-C COURI  | ER E.I.R.L        | v Ŭ                | Buscar en A-B-C COURIE  | r e.i , P | >                  |                                  |                  | ~                          |
| Organizar - Nueva car                                  | peta                                       |                      |                   |                    | -                       | . (       |                    |                                  |                  | ABAO                       |
| DOCUMENTACIC ^                                         | Nombre                                     | Fecha de modifica    | Tipo              | Tamaño             |                         |           | ^                  |                                  | 🐴 HUAM           | AN PUJAICO CARMEN YOBANA - |
| Documentos                                             | 001 - Formato 1.XLSX                       | 18/09/2018 12:15     | Hoia de cálculo d | 35 K               | (B                      |           |                    |                                  |                  |                            |
| KAMI E.I.R.L                                           | 002 - TRAFICO SEGUN RUTA DE ENVIO Y        | 22/11/2018 11:39     | Hoja de cálculo d | 38 K               | B                       |           |                    |                                  |                  |                            |
| Pruebas                                                | 003 - TRAFICO SEGUN RUTA DE ENVIO Y        | 18/09/2018 11:27     | Hoja de cálculo d | 38 K               | B                       |           |                    |                                  |                  |                            |
| OneDrive                                               | 1 004 - TRAFICO SEGUN RUTA DE ENVIO Y      | 22/10/2018 11:29     | Hoja de cálculo d | 38 K               | B                       |           |                    |                                  |                  |                            |
| - Onebrive                                             | 🕼 005 - TRAFICO SEGUN RUTA DE ENVIO Y      | 18/09/2018 12:16     | Hoja de cálculo d | 36 K               | B                       |           |                    |                                  |                  |                            |
|                                                        | 🕼 006 - TRAFICO SEGUN RUTA DE ENVIO Y      | 18/09/2018 12:16     | Hoja de cálculo d | 39 K               | B                       |           |                    |                                  |                  |                            |
| 🔈 Descargas                                            | 📓 007 - TRAFICO DE ORIGEN NACIONAL Y       | 18/09/2018 12:16     | Hoja de cálculo d | 49 K               | B                       |           |                    |                                  |                  |                            |
| Documentos                                             | 📓 008 - TRAFICO DE ORIGEN NACIONAL Y       | 18/09/2018 12:16     | Hoja de cálculo d | 47 K               | (B                      |           |                    |                                  |                  |                            |
| 늘 Escritorio                                           | 1009 - TRAFICO DE ORIGEN INTERNACIO        | 18/09/2018 12:16     | Hoja de cálculo d | 47 K               | B                       |           |                    |                                  |                  |                            |
| Tmágenes                                               | 010 - INGRESOS BRUTOS SEGUN RUTA D         | 22/10/2018 11:30     | Hoja de cálculo d | 39 K               | B                       |           |                    |                                  |                  |                            |
| Música                                                 | 011 - INGRESOS BRUTOS SEGUN RUTA D         | 22/10/2018 15:44     | Hoja de cálculo d | 38 K               | B                       |           |                    | ✓ Estado:                        | (TODOS)          | *                          |
| Objetos 3D                                             | 012 - INGRESOS BRUTOS SEGUN RUTA D         | 22/10/2018 15:05     | Hoja de cálculo d | 37 K               | (B                      |           |                    |                                  |                  |                            |
| Videos                                                 | 013 - REMESA Y GIRO POSTAL SEGUN RU        | 18/09/2018 12:17     | Hoja de cálculo d | 37 K               | (B                      |           |                    |                                  |                  |                            |
|                                                        | 014 - REMESA Y GIRO POSTAL SEGUN RU        | 18/09/2018 12:17     | Hoja de cálculo d | 37 K               | (B                      |           |                    |                                  |                  |                            |
| SISTEMA (C)                                            | 015 - REMESA Y GIRO POSTAL DE ORIGE        | 18/09/2018 12:17     | Hoja de cálculo d | 48 K               | (B                      |           |                    |                                  |                  |                            |
| DATA (D:)                                              | 016 - REMESA Y GIRO POSTAL DE ORIGE        | 18/09/2018 12:17     | Hoja de cálculo d | 47 K               | (B                      |           |                    |                                  |                  |                            |
| •                                                      | BI 017 - REMESA Y GIRO POSTAL DE ORIGE     | 18/09/2018 12-18     | Hoia de cálculo d | 46 K               | 'R                      |           | Ť                  | Eliminar Seleccionados Actualiza | Cargar Archivo   | Reportar Formatos          |
| Nombre                                                 | 002 - TRAFICO SEGUN RUTA DE ENVIO Y TIPO D | E ENVIO - POSTALES - | DGRAIC.XLSX       | ~                  | Microsoft Excel Workshe | et ~      |                    |                                  |                  |                            |
|                                                        |                                            |                      |                   |                    | Abrir 🔻 G               | ancelar   |                    |                                  | Buecar           |                            |
|                                                        |                                            |                      |                   |                    |                         |           | .11                |                                  | buscal.          |                            |
|                                                        | Nombre de Archi                            | vo                   |                   |                    |                         |           |                    | Tamaño Estado                    |                  | Acciones                   |
|                                                        | 002 - TRAFICO                              | SEGUN RUTA DE EI     | VIO Y TIPO DE EN  | VIO - POSTA        | ALES - DGRAIC XLSX      |           |                    | 37 KB Observado                  |                  | <b>△</b> ♂ ● û             |
| 027 - PUNTOS DE ATENCION POSTAL - POSTALES - DGRAIC XL |                                            |                      | GRAIC XLSX        | x                  |                         |           | 4 MB Actualizar Co | ordenadas                        | <b>&amp;</b> Ø 🖞 |                            |
|                                                        | SEGUN RUTA DE E                            | VIO Y TIPO DE TRA    | ATAMIENTO         | - POSTALES - DGRAI | C.xlsx                  |           | 37 KB Contenido V  | alidado                          | ▲ ☞ ■            |                            |
|                                                        | 004 - TRAFICO                              | SEGUN RUTA DE E      | VIO Y TIPO DE CLI | ENTE REMI          | ITENTE - POSTALES - I   | OGRAIC.)  | xlsx               | 37 KB Contenido V                | alidado          | <b>&amp;</b> Ø 🖞           |
|                                                        |                                            |                      |                   |                    | NUMBER DOOTH FO         | 000400    |                    | AA.170                           |                  |                            |

El archivo nuevo debe tener el mismo nombre del que se está reemplazando (para asegurarnos de que se trata del mismo formato), seleccionamos el archivo, y luego aceptamos la confirmación.

| 📫 SIGIEP - MTC :                                              | ×            | +                                                                                      |                  |                             | - 0                       |
|---------------------------------------------------------------|--------------|----------------------------------------------------------------------------------------|------------------|-----------------------------|---------------------------|
| $\leftrightarrow$ $\rightarrow$ $\mathcal{C}$ $\land$ No es s | seguro   htt | tps://mtc-dvdbsql01:444                                                                |                  |                             | * 🗵 🖬 🖾                   |
| PERÚ Ministerio de Transportes y Comunicacion                 | ies          | SIGIEP - MTC - Sistema de Gestión de Información Estadística Periódica                 |                  | 🔒 HUA                       | MAN PUJAICO CARMEN YOBANA |
| Inicio                                                        | <            | 🖧 Entregar Información > Cargar Formatos                                               |                  |                             |                           |
| Entregar Información                                          | ~            |                                                                                        |                  |                             |                           |
| Cargar Formatos                                               |              | Cargar Formatos Suba desde aquí los archivos Excel según los formatos solicitados      |                  |                             |                           |
| Formato 027                                                   |              |                                                                                        |                  |                             |                           |
| Seguimiento                                                   | <            | Seleccionar Periodo                                                                    |                  |                             |                           |
| Reportes                                                      | <            | Empresa: A-B-C COURIER E.I.R.L., Periodo: Semestre 1 - 2018                            | *                | Estado: (TODOS)             | •                         |
| Administración                                                | <            |                                                                                        |                  |                             |                           |
| yuda                                                          | <            | Formatos a Procesar                                                                    |                  |                             |                           |
| (()                                                           |              | Buscar Archivos                                                                        | inar Seleccionad | dos Actualizar Cargar Archi | vos Reportar Formatos     |
|                                                               |              | Nombre de Archivo                                                                      | a Tamaño a       | Buscar:                     | Acciones                  |
|                                                               |              | 002 - TRAFICO SEGUN RUTA DE ENVIO Y TIPO DE ENVIO - POSTALES - DGRAIC XLSX             | 37 KB            | Pendiente de Respuesta      | ۵                         |
|                                                               |              | 027 - PUNTOS DE ATENCION POSTAL - POSTALES - DGRAIC XLSX                               | 4 MB             | Actualizar Coordenadas      | <b>Δ</b> 🖉 🖞              |
|                                                               |              | 003 - TRAFICO SEGUN RUTA DE ENVIO Y TIPO DE TRATAMIENTO - POSTALES - DGRAIC xisx       | 37 KB            | Contenido Validado          | Δ 🗭 🖞                     |
|                                                               |              | 004 - TRAFICO SEGUN RUTA DE ENVIO Y TIPO DE CLIENTE REMITENTE - POSTALES - DGRAIC xisx | 37 KB            | Contenido Validado          | <b>△</b> ♂ ≞              |
|                                                               |              | 005 - TRAFICO SEGUN RUTA DE ENVIO Y CONDICION DE DISTRIBUCION - POSTALES - DGRAIC xisx | 36 KB            | Contenido Validado          | <b>△</b> ♂ ⊕              |
|                                                               |              | 006 - TRAFICO SEGUN RUTA DE ENVIO Y TIEMPOS DE ENTREGA - POSTALES - DORAIC VISY        | 38 KB            |                             | A 77 m                    |

El sistema reemplaza el archivo y vuelve a ejecutar el proceso de validación.

<u>Nota</u>: La opción "Remplazar Archivo" solo está disponible para los formatos en estado "Contenido Validado", "Actualizar Coordenadas" u "Observado".

4.4.1.5. Ver Observaciones

| Dirección General de Bolíticas y | Manual de Usuario - MANU | Página 16 de 33 |
|----------------------------------|--------------------------|-----------------|
| Regulación en Comunicaciones     | Versión: 1.1             | 10/06/2019      |

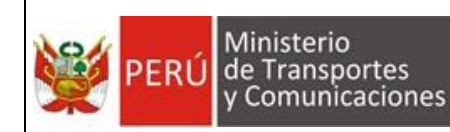

Cuando un archivo tiene errores se puede revisar sus observaciones haciendo click en el botón 
 del registro correspondiente en la lista, con lo cual el sistema mostrará una ventana con las observaciones encontradas en el archivo:

| Observaciones                                      | Encontradas                         |                                         |                                         | ×   |
|----------------------------------------------------|-------------------------------------|-----------------------------------------|-----------------------------------------|-----|
| Se ha encontrado<br>002 - TRAFICO S<br>DGRAIC.XLSX | o las siguientes o<br>SEGUN RUTA DI | bservaciones en el<br>E ENVIO Y TIPO DI | archivo:<br><b>E ENVIO - POSTALES -</b> |     |
| Campo                                              | Celda                               | Descripción de la                       | Observación                             |     |
| Año                                                | K6                                  | El año no corresp                       | onde al periodo reportado               |     |
| Mostrando registros                                | del 1 al 1 de un tota               | al de 1 registros                       | Anterior 1 Siguier                      | nte |

<u>Nota</u>: Para ver mas detalle de las observaciones puede consultar la opción: "Seguimiento > Observaciones".

#### 4.4.1.6. Eliminar Archivo

Si la empresa desea eliminar un archivo que ha subido anteriormente debe hacer click en el botón il del registro correspondiente en la lista, con lo cual el sistema le solicitará una confirmación para ejecutar la eliminación del archivo:

| Dirección General de Belíticas y | Manual de Usuario - MANU | Página 17 de 33 |
|----------------------------------|--------------------------|-----------------|
| Regulación en Comunicaciones     | Versión: 1.1             | 10/06/2019      |

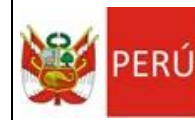

| SIGIEP - MTC :                                        | × +                      |                                                                                        |                    |                               | - 🗆 ×                       |
|-------------------------------------------------------|--------------------------|----------------------------------------------------------------------------------------|--------------------|-------------------------------|-----------------------------|
| $\leftarrow \rightarrow C$ A No es seg                | uro   <del>https</del> ; | //mtc-dvdbsql01:444                                                                    |                    |                               | ☆ 🗷 🖸 🔁 :                   |
| PERÚ Ministerio<br>de Transportes<br>y Comunicaciones | S                        | IGIEP - MTC - Sistema de Gestión de Información Estadística Periódica                  |                    | 🛔 HU4                         | MAN PUJAICO CARMEN YOBANA 🕶 |
| Inicio                                                | <                        | 📽 Entregar Información > Ca Eliminar                                                   | ×                  |                               |                             |
| Entregar Información                                  | <                        |                                                                                        |                    |                               |                             |
| Seguimiento                                           | ~                        | Cargar Forma ¿Está seguro de eliminar el registro seleccionado?                        |                    |                               |                             |
| Envios                                                |                          |                                                                                        |                    |                               |                             |
| Observaciones                                         |                          | Seleccionar Periodo Aceptar                                                            | Cancelar           |                               |                             |
| Reportes                                              | <                        | Empresa: A-B-C COURIER En                                                              |                    | Estado: (TODOS)               | •                           |
| Administración                                        | ¢                        |                                                                                        |                    |                               |                             |
| Ayuda                                                 | <                        | Formatos a Procesar                                                                    |                    |                               |                             |
|                                                       |                          | Durante Archiver                                                                       | Eliminar Seleccion | aadaa Actualigaa Careey Archi | ine Reporter Formator       |
|                                                       |                          | Duscar Archivus                                                                        | Eliminal Seleccion | Cargar Archi                  | Nos Reportar Pormatos       |
|                                                       |                          |                                                                                        |                    | Buscar:                       |                             |
|                                                       |                          | Annuhan de Arabian                                                                     | Tamaño             | C Estado                      | Assistant                   |
|                                                       |                          | 002 - TRAFICO SEGUN RUTA DE ENVIO Y TIPO DE ENVIO - POSTALES - DGRAIC XLSX             | 37 KB              | Observato                     |                             |
|                                                       |                          |                                                                                        |                    | Observado                     |                             |
|                                                       |                          | U27 - PUNTOS DE ATENCIÓN POSTAL - POSTALES - DIGRAIC XLSX                              | 4 MB               | Actualizar Coordenadas        |                             |
|                                                       |                          | 003 - TRAFICO SEGUN RUTA DE ENVIO Y TIPO DE TRATAMIENTO - POSTALES - DGRAIC xisx       | 37 KB              | Contenido Validado            | <b>&amp;</b> 2 th           |
|                                                       |                          | 004 - TRAFICO SEGUN RUTA DE ENVIO Y TIPO DE CLIENTE REMITENTE - POSTALES - DGRAIC xisx | х 37 КВ            | Contenido Validado            | <b>∆</b> 2° ±               |
|                                                       |                          | 005 - TRAFICO SEGUN RUTA DE ENVIO Y CONDICION DE DISTRIBUCION - POSTALES - DGRAIC xis  | 5X 36 KB           | Contenido Validado            | <b>A</b> 2 B                |
|                                                       |                          | 006 , TRAFICO SEGUN RUTA DE ENVIO Y TIEMPOS DE ENTREGA , POSTALES , DGRAIC VISY        | 38 KB              |                               | A 12 m                      |

#### 4.4.1.7. Eliminación Masiva

Si desea eliminar varios archivos debe primero marcar la casilla (check) de los registros correspondientes y luego hacer click en el botón Eliminar Seleccionados, con lo cual el sistema le solicitará una confirmación para ejecutar la eliminación de los archivos:

| SIGIEP - MTC :                                        | × +                      |                                                                                       | >                                                                   |
|-------------------------------------------------------|--------------------------|---------------------------------------------------------------------------------------|---------------------------------------------------------------------|
| ← → C ▲ No es segu                                    | iro   <del>https:/</del> | //mtc-dvdbsql01:444                                                                   | 🖈 💹 🖾 📜 😝 🗄                                                         |
| PERÚ Ministerio<br>de Transportes<br>y Comunicaciones | SI                       | GIEP - MTC - Sistema de Gestión de Información Estadística Periódica                  | 🛔 HUAMAN PUJAICO CARMEN YOBANA <del>v</del>                         |
| Inicio                                                | <                        | 📽 Entregar Información > Car Eliminar                                                 | ×                                                                   |
| Entregar Información                                  | <                        |                                                                                       |                                                                     |
| Seguimiento                                           | ×                        | Cargar Forma ¿Está seguro de eliminar los registros seleccionados?                    |                                                                     |
| Envios                                                |                          |                                                                                       |                                                                     |
| Observaciones                                         |                          | Seleccionar Periodo Aceptar                                                           | Cancelar                                                            |
| Reportes                                              | ¢                        | Empresa: A-B-C COURIER Entrate - Periodo: Semestre I - 2018                           | Estado: (TODOS)                                                     |
| Administración                                        | <                        |                                                                                       |                                                                     |
| Ayuda                                                 | ¢                        | Formatos a Procesar                                                                   |                                                                     |
|                                                       |                          | Buscar Archivos                                                                       | Eliminar Seleccionados Actualizar Cargar Archivos Reportar Formatos |
|                                                       |                          |                                                                                       | Buscar                                                              |
|                                                       |                          | Nombre de Archivo                                                                     | Tamaño Estado Acciones                                              |
|                                                       |                          | 2002 - TRAFICO SEGUN RUTA DE ENVIO Y TIPO DE ENVIO - POSTALES - DGRAIC XLSX           | 37 KB Observado 🔷 🐼 👁 🗎                                             |
|                                                       |                          | 27 - PUNTOS DE ATENCION POSTAL - POSTALES - DGRAIC XLSX                               | 4 MB Actualizar Coordenadas 🔷 🗭 🛍                                   |
|                                                       |                          | 2 003 - TRAFICO SEGUN RUTA DE ENVIO Y TIPO DE TRATAMIENTO - POSTALES - DGRAIC xisx    | 37 KB Contenido Validado 🔷 🖉 🛱                                      |
|                                                       |                          | 004 - TRAFICO SEGUN RUTA DE ENVIO Y TIPO DE CLIENTE REMITENTE - POSTALES - DGRAIC xis | sx 37 KB Contenido Validado 🕹 🕼 🛱                                   |
|                                                       |                          | 005 - TRAFICO SEGUN RUTA DE ENVIO Y CONDICION DE DISTRIBUCION - POSTALES - DGRAIC xe  | isx 36 KB Contenido Validado 🕹 🕼 🖞                                  |
|                                                       |                          | B 008 - TRAFICO SEGUN RUTA DE ENVIO Y TIEMPOS DE ENTREGA - POSTALES - DORAIO VISY     | 38 KB 0 0 0                                                         |

| Dirección General de Bolíticas y | Manual de Usuario - MANU | Página 18 de 33 |
|----------------------------------|--------------------------|-----------------|
| Regulación en Comunicaciones     | Versión: 1.1             | 10/06/2019      |

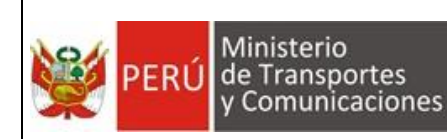

#### 4.4.1.8. Reportar Formatos

Una vez que los archivos se encuentran en estado <sup>Contenido Validado</sup> pueden ser "Reportados".

Al "Reportar" un archivo la empresa está confirmando que es el contenido correcto y final.

Para reportar archivos debe marcar las casillas (checks) correspondientes, luego hacer click en el botón Reportar Formatos y finalmente aceptar la confirmación solicitada por el sistema.

| SIGIEP - MTC :                                        | × +                                                                                                    | - 🗆 ×                       |
|-------------------------------------------------------|----------------------------------------------------------------------------------------------------|-----------------------------|
| ← → C ▲ No es seguro                                  | https://mtc-dvdbsql01:444                                                                                                    | ☆ 22 22 10 1                |
| PERÚ Ministeria<br>de Transportes<br>y Comunicaciones |                                                                                                    | MAN PUJAICO CARMEN YOBANA - |
| Inicio                                                | C C C C C C C C C C C C C C C C C C C                                                                                                 |                             |
| Entregar Información                                  |                                                                                                    |                             |
| Cargar Formatos                                       | Cargar Formato ¿Está seguro de reportar los formatos seleccionados?                                                                   |                             |
| Formato 027                                           |                                                                                                    |                             |
| Seguimiento                                           | < Seleccionar Periodo Cancelar Cancelar                                                                                               |                             |
| Reportes                                              | C Empresa: A-B-C COURIER E International Periodo: Semestre 1-2018 C Estado: (70005)                                                   |                             |
| Administración                                        |                                                                                                    |                             |
| Ayuda                                                 | Formatos a Procesar                                                                                                    |                             |
| O                                                     |                                                                                                    |                             |
|                                                       | Buscar Archivos<br>Eliminar Seleccionados Actualizar Cargar Archi                                                                     | os Reportar Formatos        |
|                                                       | Baar                                                                                                    |                             |
|                                                       |                                                                                                    |                             |
|                                                       | Nonbre de Archivo     Tamaho     Estado                                                                                               | Acciones                    |
|                                                       | B02- TRAINIGO SEGUN ROTA DE ENVIO Y TIPO DE ENVIO - POSTALES - DIGRAICIXESX     S7 KB     Contenido Validado                          | <b>a</b> 12 <b>b</b>        |
|                                                       | 8 003 - TRAFICO SEGUN RUTA DE ENVIO Y TIPO DE TRATAMIENTO - POSTALES - DGRAIC xitax 37 KB Contenido Validado                          | <b>A</b> Ø <b>B</b>         |
|                                                       | 004 - TRAFICO SEGUN RUTA DE ENVIO Y TIPO DE CLIENTE REMITENTE - POSTALES - DGRAIC xlsx 37 KB Contenido Validado                       | <b>A</b> (2 B)              |
|                                                       | 🛞 005 - TRAFICO SEGUN RUTA DE ENVIO Y CONDICION DE DISTRIBUCION - POSTALES - DGRAIC xisx 30 KB Contenido Validado                     | 0 0 0                       |
|                                                       | 😢 006 - TRAFICO SEGUN RUTA DE ENVIO Y TIEMPOS DE ENTREGA - POSTALES - DORAIC xisk 38 KB Conterido Validado                            | <b>A</b> 07 <b>B</b>        |
|                                                       | 2 007 - TRAFICO DE ORIGEN NACIONAL Y DESTINO NACIONAL SEGUN REGIONES - POSTALES - DGRAIC xixx 48 KB Contenido Validado                | <b>0</b> 7 8                |
|                                                       | 🖉 608 - TRAFICO DE ORIGEN NACIONAL Y DESTINO INTERNACIONAL SEGUN PAISES - POSTALES - DGRAIC x8x. 47 KB Contenido Validado             | <b>A</b> (2 B               |
|                                                       | 2009 - TRAFICO DE ORIGEN INTERNACIONAL Y DESTINO NACIONAL SEGUN PAISES - POSTALES - DGRAIC xisx 47 KB                                 | <b>△</b> ∅ Ď                |
|                                                       | 2 010 - INGRESOS BRUTOS SEGUN RUTA DE ENVIO Y TIPO DE ENVIO - POSTALES - DGRAIC xisx 39 KB Contenido Validado                         | 0 7 Û                       |
|                                                       | O11 - INGRESOS BRUTOS SEGUN RUTA DE ENVIO Y TIPO DE TRATAMIENTO - POSTALES - DGRAICultur     Status     Status     Contenido Validado | A 17 B                      |
|                                                       | 12 - INGRESOS BRUTOS SEGUN RUTA DE ENVIO Y TIPO DE CLIENTE REMITENTE - POSTALES - DORAIC xlox. 37 KB Conterido Válcado                | <b>A</b> (7 8               |
|                                                       |                                                                                                    | A (7. 6                     |

<u>Nota</u>: Se debe tener en cuenta que los archivos que después de reportar un archivo este ya no podrá ser reemplazado o eliminado, a menos que posteriormente se observe.

<u>Nota</u>: Aunque no es obligatorio, se sugiere reportar los formatos una vez que todos estén en estado Contenido Validado.

| Dirección General de Belíticas y | Manual de Usuario - MANU | Página 19 de 33 |
|----------------------------------|--------------------------|-----------------|
| Regulación en Comunicaciones     | Versión: 1.1             | 10/06/2019      |

#### Validación de Vinculación entre Formatos:

Una vez que la empresa reporta sus archivos, el sistema inicia (de manera automática) el proceso que se encarga de validar los valores que están relacionados en diferentes formatos, por ejemplo:

- El valor de la celda **E27** del **Formato 002** debe ser Igual al valor de la celda **E26** del **Formato 003**.
- El valor de la celda Q51 del Formato 004 debe ser Mayor o Igual al valor de la celda K38 del Formato 023.
- El valor de la celda **I31** del **Formato 010** debe ser Mayor o Igual al valor de la celda **I30** del **Formato 011**.

Una vez que concluye este proceso de Validación de Vinculación entre Formatos, los archivos procesados pueden quedar en los siguientes estados:

#### Vinculación Validada

correctas y además todos los archivos con los que tiene relación también cumplen sus reglas de vinculación.

Para que las empresas puedan cumplir con sus envíos deben dejar todos sus archivos en este estado.

Los archivos que llegan a este estado pasan a una revisión final del responsable en la DGPRC.

Coservado, cuando se encuentra que hay valores que no cumplen con alguna regla de vinculación. Se debe tener en cuenta que cuando el sistema encuentra una diferencia entre formatos vinculados se cambia a estado Observado a todos los formatos involucrados. Por ejemplo:

Si, el valor de la celda E27 del Formato 002 es diferente al valor de la celda E26 del Formato 003, entonces Los archivos del Formato 002 y 003 se cambian a estado Observado.

Para corregir las observaciones la empresa debe modificar los valores en los archivos correspondientes y volver a enviar por el proceso de Carga de Archivos.

En caso de observación, el sistema envía a la empresa una notificación indicando los archivos observados:

| Dirocción Gonoral do Políticas y | Manual de Usuario - MANU | Página 20 de 33 |
|----------------------------------|--------------------------|-----------------|
| Regulación en Comunicaciones     | Versión: 1.1             | 10/06/2019      |

|      | Ministerio<br>de Transportes                                                                                                    | Proyecto: SIGIEP – DGPRC                                                                                                    |   |  |  |  |
|------|----------------------------------------------------------------------------------------------------|----------------------------------------------------------------------------------------------------|---|--|--|--|
| PERU | y Comunicaciones                                                                                                    | Manual de Usuario – MANU                                                                                                    |   |  |  |  |
|      | ਜ਼                                                                                                    | GIEP - MTC] Observaciones Encontradas en Archiv 🖻 — 🗆<br>Qué desea hacer?                                                                                                    | × |  |  |  |
|      | martes 11/12/2018 17:42<br>Ruiz Chunga, Renee Alfredo<br>[SIGIEP - MTC] Observaciones Encontradas en Archivos<br>Para pruebasigiep002@yopmail.com<br>CC Ruiz Chunga, Renee Alfredo; astadisticaspostales  |                                                                                                    |   |  |  |  |
|      | Sres. KAMI E.I.R.L. ,,<br>El sistema SIGIEP ha identificado C<br>1. 002 - TRAFICO SEGUN RUT<br>2. 003 - TRAFICO SEGUN RUT<br>Al respecto, se le solicita ingresar<br>revisar el detalle de las observacio | <b>DBSERVACIONES A SUBSANAR</b> en las siguientes <b>FORMATOS</b> :<br>TA DE ENVIO Y TIPO DE ENVIO<br>TA DE ENVIO Y TIPO DE TRATAMIENTO<br>al sistema SIGIEP e ir a la opción <b>SEGUIMIENTO &gt; OBSERVACIONES</b> para<br>ones. |   |  |  |  |
|      | SIGIEP - Postales - MTC                                                                                                    |                                                                                                    | • |  |  |  |

Reportado

Reportado, cuando no se encuentran observaciones sobre el archivo, pero no todos sus formatos relacionados han pasado las validaciones.

## 4.4.2. Formato 027

Después de realizar la <u>carga de formatos</u>, si en el archivo del **Formato 027** se encuentran observaciones referidas a la **ubicación geográfica** deberá ingresar a esta opción para corregirlas.

Al ingresar se muestra por defecto solo los registros del archivo en los que hay observaciones:

| Dirección General de Bolíticas y | Manual de Usuario - MANU | Página 21 de 33 |
|----------------------------------|--------------------------|-----------------|
| Regulación en Comunicaciones     | Versión: 1.1             | 10/06/2019      |

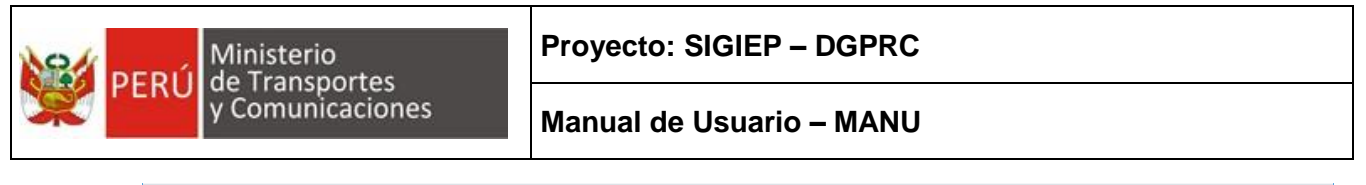

| : SIGIEP - MTC                                     | ×        | +                                                                          | - 0                            | > |
|----------------------------------------------------|----------|----------------------------------------------------------------------------|--------------------------------|---|
| $\leftarrow \rightarrow C $ A No es                | seguro   | https://mtc-dvdbsql01:444                                                  | ☆ 📙 🖸                          | θ |
| PERÚ Ministerio<br>de Transportes<br>y Comunicació | s<br>nes | SIGIEP - MTC - Sistema de Gestión de Información Estadística Periódica     | HUAMAN PUJAICO CARMEN YOBAN    |   |
| Inicio                                             | <        | 🗞 Entregar Información > Formato 027                                       |                                |   |
| Entregar Información<br>Cargar Formatos            | ~        | Formato 027 Actualice aquí las coordenadas reportadas en el Formato 027    |                                |   |
| Formato 027                                        |          |                                                                            |                                |   |
| Seguimiento                                        | <        | Seleccionar Periodo                                                        |                                |   |
| Reportes                                           | <        | Empresa: A-B-C COURIER E.I.R.L. , Periodo: Semestre I - 2018 👻 Sólo Observ | ados Mostrar                   |   |
| Administración                                     | <        |                                                                            |                                |   |
| Ayuda                                              | <        | Contenido del Archivo Actualizar y Desc                                    | cargar Archivo Validar Archivo | J |
| ()                                                 |          | Mostrar 50 v registros                                                     |                                |   |
|                                                    |          | Departamento Provincia Distrito Dirección Código Postal Latitud            | Longitud Acciones              |   |
|                                                    |          | LIMA CALLAO AERONAVES 220 7031 -76.94699                                   | -11.93185                      |   |
|                                                    |          | Mostrando registros del 1 al 1 de un total de 1 registros                  | Anterior 1 Siguiente           |   |
|                                                    |          |                                                                            |                                |   |

## 4.4.2.1. Corregir Información

Para corregir los datos se debe hacer click en el botón Editar () del registro correspondiente, con lo cual el sistema mostrará la ventana para ingresar los datos correctos y adicionalmente permitirá ubicar las coordenadas exactas con la ayuda de un visor de mapas.

| Dirección General de Bolíticas y | Manual de Usuario - MANU | Página 22 de 33 |
|----------------------------------|--------------------------|-----------------|
| Regulación en Comunicaciones     | Versión: 1.1             | 10/06/2019      |

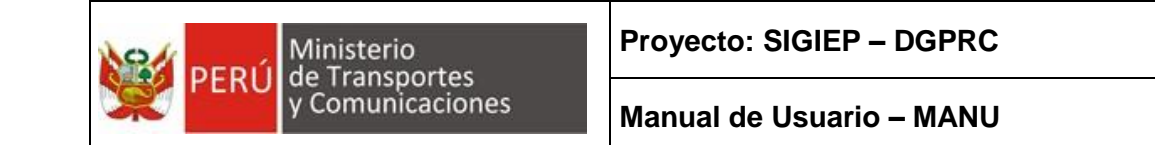

| Seleccionar Ubicaci                                  | ón                                  |                                                                                                    | ×                                                                                                    |
|------------------------------------------------------|-------------------------------------|----------------------------------------------------------------------------------------------------|----------------------------------------------------------------------------------------------------|
| Departamento<br>Distrito<br>Código Postal<br>Latitud | LIMA<br>7031<br>-12.047269499999999 | Provincia<br>Dirección<br>Longitud                                                                                                    | CALLAO<br>AERONAVES 220<br>-77.0507908                                                                                                    |
| Mapa Satéli<br>Google                                | te<br>S<br>Isla San<br>Lorenzo      | Parque<br>Ecologico<br>Nacional<br>Antonio<br>Um<br>Ventanilla<br>Callao<br>Callao<br>Cencado<br>de Lima<br>Miraflores<br>Villa EL<br>Salvador<br>Luri<br>Ti | Jicamarca<br>Bistrito de<br>San Pedro<br>de Casta<br>San Antonio<br>Distrito de<br>Callahuanca<br>Ite<br>Callahuanca<br>Ite<br>Callahuanca<br>I |
|                                                      |                                     |                                                                                                    | Aceptar Cancelar                                                                                                    |

Después de ingresar los datos correctos y ubicar las coordenadas en el punto correcto se hace click en cl botón Aceptar y se acepta la confirmación solicitada:

| Dirección General de Bolíticas y | Manual de Usuario - MANU | Página 23 de 33 |
|----------------------------------|--------------------------|-----------------|
| Regulación en Comunicaciones     | Versión: 1.1             | 10/06/2019      |

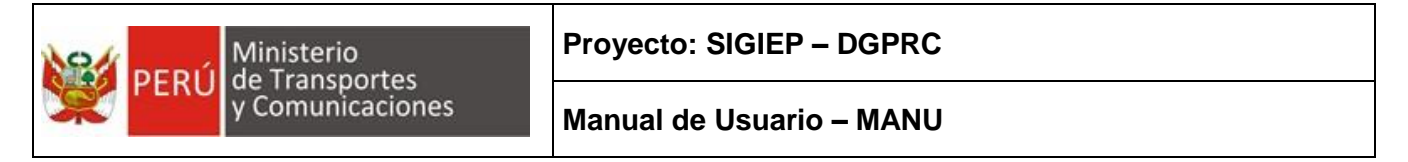

| 🖬 = SIGEP - MTC = 🗙 +                                            |             |                                                      |                                                                                                    |                                                                                                    |               |                    |              | × |   |
|------------------------------------------------------------------|-------------|------------------------------------------------------|----------------------------------------------------------------------------------------------------|----------------------------------------------------------------------------------------------------|---------------|--------------------|--------------|---|---|
| $\leftrightarrow$ $\rightarrow$ C $\blacktriangle$ No es se      | eguro   h   | ttps://mtc-dvdbsql01:444                             |                                                                                                    |                                                                                                    |               | <ul><li></li></ul> | M 🖬 🖂        | Θ | : |
| PERÚ Ministerio de Transportes y Comunicacione                   |             |                                                      |                                                                                                    | IJAMAN PUJA                                                                                                    |               |                    |              |   |   |
| Inicio<br>Entregar Información<br>Cargar Formatos<br>Formato 027 |             | Departamento<br>Distrito<br>Código Postal<br>Latitud | CALLAO<br>CALLAO<br>07031<br>-12.015327580032079                                                              | CALLAO         Provincia         CALLAO           CALLAO         Dirección         AERONAVES 220           07031 |               |                    |              |   |   |
| Seguimiento<br>Reportes                                          |             | Mapa Satél                                           | Confirmación                                                                                                  |                                                                                                    | *             | -                  | Mostra       |   |   |
| Administración<br>Ayuda<br>(*                                    | *<br>*<br>* | Google                                               | ¿Está seguro de guardar los cambios re<br>Anp Express Cargo C<br>Coda Grupo 8<br>Aeronente<br>Corpac S.A. Zon | alizados?<br>Acce<br>regourmet<br>na Norte<br>Datos de mapas \$23                                                | ptar Cancelar | Antenor            | Validar Arch |   |   |

#### 4.4.2.2. Descargar Archivo Actualizado

Una vez que el usuario a terminado de corregir los datos de la ubicación geográfica, si lo desea, puede descargar el nuevo archivo con los datos actualizados, para esto

simplemente debe hacer click en el botón Actualizar y Descargar Archivo y esperar a que el sistema genere el archivo con el nuevo contenido y lo descargue.

| 📫 .:: SIGIEP - MTC ::.                          | ×        | +                                                                       |                                | - C             | ×          |
|-------------------------------------------------|----------|-------------------------------------------------------------------------|--------------------------------|-----------------|------------|
| $\leftarrow \rightarrow C$ ( A No es se         | guro   k | ttps://mtc-dvdbsql01:444                                                | \$                             | <u>н</u> 🖸 🖂    | <b>e</b> : |
| PERÚ Ministerio de Transportes y Comunicaciones |          | IGIEP - MTC - Sistema de Gestión de Información Estadística Periódica   | 💄 HUAMAN PUJAIO                |                 | A <b>-</b> |
| Inicio                                          | <        | © Entregar Información > Formato 027                                    |                                |                 |            |
| Entregar Información                            | ~        |                                                                         |                                |                 |            |
| Cargar Formatos                                 |          | Formato 027 Actualice aqui las coordenadas reportadas en el Formato 027 |                                |                 |            |
| Formato 027                                     |          |                                                                         |                                |                 |            |
| Seguimiento                                     | <        | Seleccionar Periodo                                                     |                                |                 |            |
| Reportes                                        | <        | Empresa: A-B-C COURIER E.I.R.L. , Periodo: Semestre I - 2018 -          | Sólo Observados                | Mostrar         |            |
| Administración                                  | <        |                                                                         |                                |                 |            |
| Ayuda                                           | <        | Contenido del Archivo                                                   | Actualizar y Descargar Archivo | Validar Archivo |            |
|                                                 |          | Mostrar 50 🗸 registros                                                  |                                |                 |            |
|                                                 |          | Departamento Provincia Distrito Dirección Codigo Postal Latitud         | Longitud                       | Acciones        |            |
|                                                 |          | CALLAO CALLAO CALLAO <u>AERONAVES</u> 220 07031 -12.0153275806          | 932079 -77.11207419633865      | C               |            |
|                                                 |          | Mostrando registrar dei 1 al 1 de un total de 1 registros               | Anterior                       | 1 Siguiente     | j          |
|                                                 | _        |                                                                         |                                |                 |            |
| 027 - PUNTOS DXLSX                              | ^        |                                                                         |                                | Mostrar to      | do 🗙       |

| Dirección General de Bolíticas y | Manual de Usuario - MANU | Página 24 de 33 |
|----------------------------------|--------------------------|-----------------|
| Regulación en Comunicaciones     | Versión: 1.1             | 10/06/2019      |

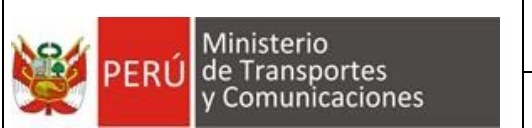

#### 4.4.2.3. Solicitar Validación

Después de actualizar la información de ubicación geográfica, para poder continuar con el procesamiento de los archivos, se debe solicitar nuevamente la validación de

la información, para esto se debe hacer click en el botón Validar Archivo y luego aceptar la confirmación:

| 📫 .:: SIGIEP - MTC ::.                   |                                                                                                    | × +                       |                                                                                                    |                    | -                |                  | × |  |  |
|------------------------------------------|----------------------------------------------------------------------------------------------------|---------------------------|----------------------------------------------------------------------------------------------------|--------------------|------------------|------------------|---|--|--|
|                                          | $\leftarrow \rightarrow C  \boxed{ A \text{ No es seguro }   \text{ https://mtc-dvdbsql01:444} } \Rightarrow \boxed{ B } \boxed{ B } \boxed{ B } \boxed{ B } \boxed{ B } \overrightarrow{ B } \boxed{ B } \overrightarrow{ B } \boxed{ B } \overrightarrow{ B } \overrightarrow{ B }  $ |                           |                                                                                                    |                    |                  |                  |   |  |  |
| PERÚ Ministerio<br>de Transp<br>y Comuni | ortes S<br>icaciones P                                                                                                    | SIGIEP - MTC<br>Periódica | - Sistema de Gestión de Información Estadística                                                                                        | 🛔 HUAMAN PUJ       | AICO CARMEN YOBA | ANA <del>-</del> |   |  |  |
| Inicio                                   | <                                                                                                    | 🕫 Entreg                  | Confirmación ×                                                                                                    |                    |                  |                  |   |  |  |
| Entregar Información                     | ~                                                                                                    |                           |                                                                                                    |                    |                  |                  |   |  |  |
| Cargar Formatos                          |                                                                                                    | Form                      | Se procederá a realizar la validación de este formato, una vez que se realice esta<br>acción ya no se podrá modificar las coordenadas. |                    |                  |                  |   |  |  |
| Formato 027                              |                                                                                                    | _                         | ¿Desea continuar?                                                                                                    |                    |                  |                  |   |  |  |
| Seguimiento                              | <                                                                                                    | Selecc                    |                                                                                                    | -                  |                  |                  |   |  |  |
| Reportes                                 | <                                                                                                    | Empr                      | Aceptar Cancelar                                                                                                    |                    | Mostrar          |                  |   |  |  |
| Administración                           | <                                                                                                    |                           |                                                                                                    | o Observados       |                  |                  |   |  |  |
| Ayuda                                    | <                                                                                                    | Conteni                   | do del Archivo                                                                                                    |                    |                  |                  |   |  |  |
|                                          |                                                                                                    |                           | Actualizary                                                                                                    | Descargar Archivo  | Validar Archivo  |                  |   |  |  |
|                                          |                                                                                                    | Mostrar                   | 50 🔶 registros                                                                                                    |                    |                  |                  |   |  |  |
|                                          |                                                                                                    | Departan                  | nento 🧧 Provincia 📮 Distrito 📮 Dirección 🔤 Código Postal 📮 Latitud                                                                     |                    | Acciones         |                  |   |  |  |
|                                          |                                                                                                    | CALLAO                    | CALLAO CALLAO AERONAVES 220 07031 -12.01532758093                                                                                      | 2079 -77.112074196 | 33865 🕝          |                  |   |  |  |
|                                          |                                                                                                    | Mostrando                 | registros del 1 al 1 de un total de 1 registros                                                                                        | Anterio            | r 1 Siguiente    |                  |   |  |  |

Luego, el sistema informa que se ha solicitado la validación del archivo y de encontrarse observaciones nuevamente se le notificará por correo electrónico:

| Dirección General de Políticas y | Manual de Usuario - MANU | Página 25 de 33 |
|----------------------------------|--------------------------|-----------------|
| Regulación en Comunicaciones     | Versión: 1.1             | 10/06/2019      |

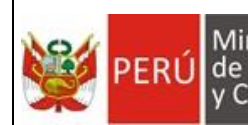

| 📫 .:: SIGIEP - MTC ::.                    |                                                                                                    | × +                            |                                                                                       |         | -            |     | × |  |  |
|-------------------------------------------|----------------------------------------------------------------------------------------------------|--------------------------------|---------------------------------------------------------------------------------------|---------|--------------|-----|---|--|--|
|                                           | o es segu                                                                                                    | iro   https://mtc-c            | dvdbsql01:444                                                                         | ☆ >     |              | 0   | : |  |  |
| PERÚ Ministerio<br>de Transp<br>y Comunie | ortes S<br><sup>caciones</sup> F                                                                                                    | SIGIEP - MTC - Si<br>Periódica |                                                                                       |         |              |     |   |  |  |
| Inicio                                    | <                                                                                                    | 🕫 Entregar                     | Proceso realizado correctamente: Se ha solicitado la validación del contenido de este |         |              |     |   |  |  |
| Entregar Información                      | ~                                                                                                    | f                              | formato, si se encuentran observaciones se le notificará a su correo electrónico.     |         |              |     |   |  |  |
| Cargar Formatos                           |                                                                                                    | Format                         | 0 UZ / Actualice aqui las coordenadas reportadas en el Formato 02/                    |         |              |     |   |  |  |
| Formato 027                               |                                                                                                    |                                |                                                                                       |         |              |     |   |  |  |
| Seguimiento                               | <                                                                                                    | Seleccionar                    | r Periodo                                                                             |         |              |     |   |  |  |
| Reportes                                  | <                                                                                                    | Empresa: /                     | A-B-C COURIER E.I.R.L., Periodo: Semestre I - 2018                                    |         | Mostrar      |     |   |  |  |
| Administración                            | <                                                                                                    |                                | Sólo Observados                                                                       |         |              |     |   |  |  |
| Ayuda                                     | <                                                                                                    | Contenido o                    | del Archivo Actualizar y Descargar Arc                                                | nivo Va | Ilidar Archi | vo  |   |  |  |
|                                           |                                                                                                    | Mostrar 50                     |                                                                                       |         |              |     |   |  |  |
|                                           | Departamento <sup>©</sup> Provincia <sup>©</sup> Distrito <sup>©</sup> Dirección <sup>©</sup> Código Postal <sup>©</sup> Latitud <sup>©</sup> Longitud <sup>©</sup> Acciones |                                |                                                                                       |         |              |     |   |  |  |
|                                           |                                                                                                    |                                | La consulta no generó ningún resultado                                                |         |              |     |   |  |  |
|                                           |                                                                                                    | Mostrando regist               | tros del 0 al 0 de un total de 0 registros                                            | Anterio | r Siguier    | nte |   |  |  |

# Si la información es correcta el archivo pasará a estado "Reportar" al igual que el resto de archivos:

ontenido Valida

y se podrá

|                                                                                                    | 🖆 .= SIGIEP - MTC ::. × +       |                                                                                                  |       |                    |   |            | -         |   | $\times$ |
|----------------------------------------------------------------------------------------------------|---------------------------------|--------------------------------------------------------------------------------------------------|-------|--------------------|---|------------|-----------|---|----------|
| <ul> <li>019 - ENVIOS RECIBIDOS POR SUBCONTRATACION SEGUN TIPO DE ENVIO - POSTALES - DGRAIC.xixx</li> <li>55 KB</li> <li>Contenido Validado</li> <li>C</li> <li>019 - INVIOS RECIBIDOS POR SUBCONTRATACION SEGUN TIPO DE ENVIO - POSTALES - DGRAIC.xixx</li> <li>36 KB</li> <li>Contenido Validado</li> <li>C</li> <li>020 - REMESA Y GIO POSTAL RECIBIDOS POR SUBCONTRATACION - POSTALES - DGRAIC.xixx</li> <li>36 KB</li> <li>Contenido Validado</li> <li>C</li> <li>021 - ENVIOS ENTREGADOS A CONCESIONARIOS POSTALES SUBCONTRATACION - POSTALES - DGRAIC.xixx</li> <li>35 KB</li> <li>Contenido Validado</li> <li>C</li> <li>022 - MEDIAD DE TRANSPORTE SEGUN RUTA DE ENVIO - POSTALES - DGRAIC.xixx</li> <li>35 KB</li> <li>Contenido Validado</li> <li>C</li> <li>022 - MODALIDAD DE TRANSPORTE SEGUN RUTA DE ENVIO - POSTALES - DGRAIC.XISX</li> <li>35 KB</li> <li>Contenido Validado</li> <li>C</li> <li>023 - PRINCIPALES CUENTES CORPORATIVOS - POSTALES - DGRAIC.XISX</li> <li>35 KB</li> <li>Contenido Validado</li> <li>C</li> <li>024 - PERSONAL TOTAL SEGUN TIPO DE EMPLEO - POSTALES - DGRAIC.XISX</li> <li>35 KB</li> <li>Contenido Validado</li> <li>C</li> <li>025 - PERSONAL ACTIVIDAD POSTAL SEGUN TIPO DE EMPLEO - POSTALES - DGRAIC.Xisx</li> <li>35 KB</li> <li>Contenido Validado</li> <li>C</li> <li>026 - ATENCION DE RECLAMOS - POSTALES - DGRAIC.XISX</li> <li>S5 KB</li> <li>Contenido Validado</li> <li>C</li> <li>C</li> <li>026 - ATENCION POSTAL - POSTALES - DGRAIC.XISX</li> <li>MB</li> <li>Cont</li></ul>                                                                                                    | ← → C ▲ No es seguro   https:// | mtc-dvdbsql01:444                                                                                |       |                    | ☆ | <i>J</i> . | <b>10</b> | Θ | :        |
| 019-INGRESOS BRUTOS RECIBIDOS POR SUBCONTRATACION SEGUN TIPO DE ENVIO - POSTALES - DGRAIC xitax 36 KB Contenido Validado Contenido Validado Contenido Va                                                                                                    |                                 | 018 - ENVIOS RECIBIDOS POR SUBCONTRATACION SEGUN TIPO DE ENVIO - POSTALES - DGRAIC.xisx          | 35 KB | Contenido Validado | ۵ | 8          | Û         |   |          |
| 020 - REMESA Y GIRO POSTAL RECIBIDO POR SUBCONTRATACION - POSTALES - DGRAIC Xisx       34 KB       Contenido Validado       4       2       9         021 - ENVIOS ENTREGADOS A CONCESIONARIOS POSTALES SUBCONTRATADOS - POSTALES - DGRAIC Xisx       35 KB       Contenido Validado       4       2       9         022 - MODALIDAD DE TRANSPORTE SEGUIN RUTA DE ENVIO - POSTALES - DGRAIC XLSX       35 KB       Contenido Validado       4       2       9         023 - PRINCIPALES CLIENTES CORPORATIVOS - POSTALES - DGRAIC XLSX       35 KB       Contenido Validado       4       2       9         024 - PERSONAL TOTAL SEGUN TIPO DE ACTIVIDAD - POSTALES - DGRAIC XLSX       34 KB       Contenido Validado       4       2       9         025 - PERSONAL ACTIVIDAD POSTAL SEGUN TIPO DE EMPLEO - POSTALES - DGRAIC XLSX       34 KB       Contenido Validado       4       2       9         026 - ATENCION DE RECLAMOS - POSTALES - DGRAIC XLSX       34 KB       Contenido Validado       4       2       9         026 - ATENCION DE RECLAMOS - POSTALES - DGRAIC XLSX       35 KB       Contenido Validado       4       2       9         027 - PUNTOS DE ATENCION POSTAL - POSTALES - DGRAIC XLSX       35 KB       Contenido Validado       4       2       9         027 - PUNTOS DE ATENCION POSTAL - POSTALES - DGRAIC XLSX       4 MB       Contenido Validado       4                                                                                                    |                                 | 019 - INGRESOS BRUTOS RECIBIDOS POR SUBCONTRATACION SEGUN TIPO DE ENVIO - POSTALES - DGRAIC xisx | 36 KB | Contenido Validado | ۵ | 8          | Û         |   |          |
| 021 - ENVIOS ENTREGADOS A CONCESIONARIOS POSTALES SUBCONTRATADOS - POSTALES - DGRAIC XI.SX       35 KB       Contenido Validado       0       0       0       0       0       0       0       0       0       0       0       0       0       0       0       0       0       0       0       0       0       0       0       0       0       0       0       0       0       0       0       0       0       0       0       0       0       0       0       0       0       0       0       0       0       0       0       0       0       0       0       0       0       0       0       0       0       0       0       0       0       0       0       0       0       0       0       0       0       0       0       0       0       0       0       0       0       0       0       0       0       0       0       0       0       0       0       0       0       0       0       0       0       0       0       0       0       0       0       0       0       0       0       0       0       0       0       0       0       0                                                                                                    |                                 | 020 - REMESA Y GIRO POSTAL RECIBIDO POR SUBCONTRATACION - POSTALES - DGRAIC xlsx                 | 34 KB | Contenido Validado | ۵ | 8          | 0         |   |          |
| Image: 022 - MODALIDAD DE TRANSPORTE SEGUN RUTA DE ENVIO - POSTALES - DGRAIC XLSX       35 KB       Contenido Validado       Image: 023 - PEINCIPALES CLIENTES CORPORATIVOS - POSTALES - DGRAIC XLSX       32 KB       Contenido Validado       Image: 023 - PEINCIPALES CLIENTES CORPORATIVOS - POSTALES - DGRAIC XLSX       34 KB       Contenido Validado       Image: 024 - PERSONAL TOTAL SEGUN TIPO DE ACTIVIDAD - POSTALES - DGRAIC XLSX       34 KB       Contenido Validado       Image: 025 - PERSONAL ACTIVIDAD - POSTALES - DGRAIC XLSX       34 KB       Contenido Validado       Image: 026 - PERSONAL ACTIVIDAD - POSTALES - DGRAIC XLSX       35 KB       Contenido Validado       Image: 026 - PERSONAL ACTIVIDAD - POSTALES - DGRAIC XLSX       35 KB       Contenido Validado       Image: 026 - PERSONAL ACTIVIDAD - POSTALES - DGRAIC XLSX       35 KB       Contenido Validado       Image: 026 - PERSONAL ACTIVIDAD - POSTALES - DGRAIC XLSX       35 KB       Contenido Validado       Image: 026 - PEINCION DE RECLAMOS - POSTALES - DGRAIC XLSX       35 KB       Contenido Validado       Image: 026 - PEINCION DE RECLAMOS - POSTALES - DGRAIC XLSX       35 KB       Contenido Validado       Image: 026 - PEINCION POSTAL - POSTALES - DGRAIC XLSX       4 MB       Contenido Validado       Image: 026 - PEINCION POSTAL - POSTALES - DGRAIC XLSX       4 MB       Contenido Validado       Image: 026 - PEINCION POSTAL - POSTALES - DGRAIC XLSX       4 MB       Contenido Validado       Image: 026 - PEINCION POSTAL - POSTALES - DGRAIC XLSX       4 MB       Contenido Validado       Image: 026 - PEINCION POSTAL - POSTALES - DGRAI                                                                                                    |                                 | 021 - ENVIOS ENTREGADOS A CONCESIONARIOS POSTALES SUBCONTRATADOS - POSTALES - DGRAIC xisx        | 35 KB | Contenido Validado | ۵ | Ø          | Û         |   |          |
| 023 - PRINCIPALES CUENTES CORPORATIVOS - POSTALES - DGRAIC XLSX       32 KB       Contenido Validado       0       0       0       0       0       0       0       0       0       0       0       0       0       0       0       0       0       0       0       0       0       0       0       0       0       0       0       0       0       0       0       0       0       0       0       0       0       0       0       0       0       0       0       0       0       0       0       0       0       0       0       0       0       0       0       0       0       0       0       0       0       0       0       0       0       0       0       0       0       0       0       0       0       0       0       0       0       0       0       0       0       0       0       0       0       0       0       0       0       0       0       0       0       0       0       0       0       0       0       0       0       0       0       0       0       0       0       0       0       0       0                                                                                                    |                                 | 022 - MODALIDAD DE TRANSPORTE SEGUN RUTA DE ENVIO - POSTALES - DGRAIC XLSX                       | 35 KB | Contenido Validado | ۵ | Ø          | 0         |   |          |
| 024 - PERSONAL TOTAL SEGUN TIPO DE ACTIVIDAD - POSTALES - DGRAIC XLSX         34 KB         Contenido Validado                                                                                                    |                                 | 023 - PRINCIPALES CLIENTES CORPORATIVOS - POSTALES - DGRAIC XLSX                                 | 32 KB | Contenido Validado | ۵ | ß          | 0         |   |          |
| O25 - PERSONAL ACTIVIDAD POSTAL SEGUN TIPO DE EMPLEO - POSTALES - DGRAIC XISX     SA KB Contenido Validado     C    Contenido Validado     C    Contenido Validado     C    C    Contenido Validado     C    C    C    C    C    C    C     C    Contenido Validado     C    C    C    C     C    Contenido Validado     C    C    C     C    C    C     C    C    C     C    C    C     C    C    C     C    C    C     C    C    C     C    C     C    C     C    C     C    C     C    C     C    C     C |                                 | 024 - PERSONAL TOTAL SEGUN TIPO DE ACTIVIDAD - POSTALES - DGRAIC XLSX                            | 34 KB | Contenido Validado | ۵ | 8          | 0         |   |          |
| O26 - ATENCION DE RECLAMOS - POSTALES - DGRAIC XLSX     SA KB Contenido Validado     C Contenido Validado     C Contenido Validado     C Contenido Validado     C Contenido Validado     C Contenido Validado     C Contenido Validado     C Contenido Validado                                                                                                    |                                 | 025 - PERSONAL ACTIVIDAD POSTAL SEGUN TIPO DE EMPLEO - POSTALES - DGRAIC xisx                    | 33 KB | Contenido Validado | ۵ | 8          | 0         |   |          |
| O27 - PUNTOS DE ATENCION POSTAL - POSTALES - DGRAIC XLSX     4 MB     Contenido Validado     C     C                                                                                                    |                                 | 026 - ATENCION DE RECLAMOS - POSTALES - DIGRAIC XLSX                                             | 35 KB | Contenido Validado | ۵ | ß          | Û         |   |          |
| Mostrando registros del 1 al 26 de un total de 26 registros                                                                                                    |                                 | 027 - PUNTOS DE ATENCION POSTAL - POSTALES - DGRAIC XLSX                                         | 4 MB  | Contenido Validado | ۵ | 8          | 0         |   |          |
|                                                                                                    |                                 | Mostrando registros del 1 al 26 de un total de 26 registros                                      |       |                    |   |            |           |   |          |
|                                                                                                    |                                 |                                                                                                  |       |                    |   |            |           |   |          |
|                                                                                                    |                                 |                                                                                                  |       |                    |   |            |           |   |          |

| Dirección General de Bolíticas y | Manual de Usuario - MANU | Página 26 de 33 |
|----------------------------------|--------------------------|-----------------|
| Regulación en Comunicaciones     | Versión: 1.1             | 10/06/2019      |

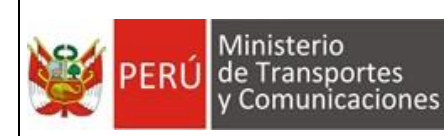

## 4.5. Módulo: Seguimiento

#### 4.5.1. Envíos

En esta opción se puede revisar el progreso de los Envíos que la empresa tienen que realizar. Por defecto se muestran en los periodos en los que ya se está enviando y aún no han culminado, es decir las que están en estado "En Progreso".

| 📫 .:: SIGIEP - MTC ::.                    |                 | × +                                    |                                   |                  |                    |              |                    |               | - 🗆          | >   |
|-------------------------------------------|-----------------|----------------------------------------|-----------------------------------|------------------|--------------------|--------------|--------------------|---------------|--------------|-----|
| ← → C ▲ No                                | es seguro       | <mark>b   https:</mark> //mtc-dvdbsql0 | 1:444                             |                  |                    |              |                    | \$            |              | ) : |
| PERÚ Ministerio de Transpor<br>y Comunica | rtes<br>aciones | SIGIEP - MTC - Sistema                 | de Gestión de Información I       | Estadística Peri | ódica              |              | 🔺 HUA              | MAN PUJAICO C | ARMEN YOBANA |     |
| Inicio                                    | <               | 📽 Seguimiento > Env                    | ios                               |                  |                    |              |                    |               |              |     |
| Entregar Información                      | <               |                                        |                                   |                  |                    |              |                    |               |              |     |
| Seguimiento                               | ~               | Envios Visu                            | alice aquí el estado de los env   | íos programados  |                    |              |                    |               |              |     |
| Envios                                    |                 |                                        |                                   |                  |                    |              |                    |               |              |     |
| Observaciones                             |                 | Criterios de Búso                      | ueda                              |                  |                    |              |                    |               |              |     |
| Reportes                                  | <               | Empresa                                | A-B-C COURIER E.I.R.              | L.,              | ✓ Estado           |              | En Progreso        | •             |              |     |
| Administración                            | <               | Mostrar                                |                                   |                  |                    |              |                    |               |              |     |
| Ayuda                                     | <               |                                        |                                   |                  |                    |              |                    |               |              |     |
|                                           |                 | Resultados de Br<br>Mostrar 10 👻       | isqueda                           |                  |                    |              |                    |               |              |     |
|                                           |                 | Periodo                                | Empresa                           | Fecha Plazo      | Fecha Ultimo Envio | Extemporaneo | Estado Envio       | Prórroga      | Acciones     |     |
|                                           |                 | Semestre I - 2018                      | A-B-C COURIER E.I.R.L. ,          | 20/08/2018       | 23/11/2018         | 8            | En Progreso<br>96% |               | +            |     |
|                                           |                 | Mostrando registros del                | 1 al 1 de un total de 1 registros |                  |                    |              |                    | Anterior 1    | Siguiente    |     |

#### 4.5.1.1. Solicitar Prórroga

En esta opción puede solicitar una prórroga de la fecha límite para enviar sus archivos, para esto debe hacer click en el botón 🖆 del registro correspondiente, con lo cual se mostrará una ventana en donde se elegirá una nueva fecha límite y se ingresará el motivo por el cual se está solicitando la ampliación del plazo.

| Dirección General de Bolíticas y | Manual de Usuario - MANU | Página 27 de 33 |
|----------------------------------|--------------------------|-----------------|
| Regulación en Comunicaciones     | Versión: 1.1             | 10/06/2019      |

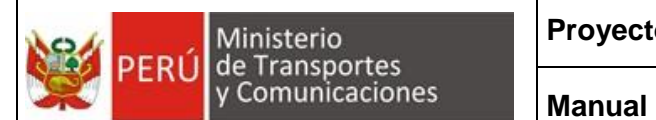

| 🔛 .:: SIGIEP - MTC ::.                                |           | × +                 |                                       |             |                    |              |                    |            | -           |
|-------------------------------------------------------|-----------|---------------------|---------------------------------------|-------------|--------------------|--------------|--------------------|------------|-------------|
| $\leftrightarrow$ $\rightarrow$ C $\blacktriangle$ No | es seguro | https://mtc-dvdbs   | ql01:444                              |             |                    |              |                    | \$         | )<br>E<br>E |
| PERÚ Ministerio de Transpo<br>y Comunic               |           |                     |                                       |             |                    |              |                    |            |             |
| Inicio                                                | <         | 📽 Seguimien In      | gresar Prórroga                       |             |                    | ×            |                    |            |             |
| Entregar Información<br>Seguimiento                   | <<br>~    | Envios <sub>F</sub> | echa de Prórroga:                     |             |                    |              |                    |            |             |
| Envios                                                |           |                     | 31/12/2018                            |             |                    |              |                    |            |             |
| Observaciones                                         |           | Criterios d         | lotivo:                               |             |                    |              |                    |            |             |
| Reportes                                              | <         | Empresa             | nigrese mouvo de prorroga             |             |                    | le           | En Progreso        | •          |             |
| Administración                                        | <         | Mostrar             |                                       |             |                    |              |                    |            |             |
| Ayuda                                                 | <         |                     |                                       |             | Aceptar            | Cancelar     |                    |            |             |
|                                                       |           | Resultados de       | Busqueda                              | _           | _                  | _            |                    |            |             |
|                                                       |           | Mostrar 10          | ✓ registros                           |             |                    |              |                    |            |             |
|                                                       |           | Periodo             | Empresa                               | Fecha Plazo | Fecha Ultimo Envío | Extemporaneo | Estado Envio       | Prórroga   | Acciones    |
|                                                       |           | Semestre I - 201    | 8 A-B-C COURIER E.I.R.L. ,            |             |                    | Ľ            | En Progreso<br>96% | 1          | +           |
|                                                       |           | Mostrando registros | del 1 al 1 de un total de 1 registros |             |                    |              |                    | Anterior 1 | Siguiente   |
|                                                       |           |                     |                                       |             |                    |              |                    |            |             |

#### 4.5.2. Observaciones

En esta opción se puede consultar las observaciones que el sistema ha hecho a los formatos.

| 📫 .:: SIGIEP - MTC ::.                   |                                                                                                    | × +                         | - 🗆 X                                       |                        |               |  |  |  |  |  |
|------------------------------------------|----------------------------------------------------------------------------------------------------|-----------------------------|---------------------------------------------|------------------------|---------------|--|--|--|--|--|
| ← → C ▲ No                               | ☆ 🛛 🖾 😫 :                                                                                                    |                             |                                             |                        |               |  |  |  |  |  |
| PERÚ Ministerio<br>de Transp<br>y Comuni | PERÚ Ministerio de Transportes y Communicaciónes SIGIEP - MTC - Sistema de Gestión de Información Estadística Periódica HUAMAN PUJAICO CARMEN YOBANA - |                             |                                             |                        |               |  |  |  |  |  |
| Inicio                                   | <                                                                                                    | Seguimiento > Observaciones | 3                                           |                        |               |  |  |  |  |  |
| Entregar Información                     | <                                                                                                    |                             |                                             |                        |               |  |  |  |  |  |
| Seguimiento                              | ~                                                                                                    | Observaciones               | Visualice desde aquí las observaciones de l | los archivos cargados. |               |  |  |  |  |  |
| Envíos                                   |                                                                                                    |                             |                                             |                        |               |  |  |  |  |  |
| Observaciones                            |                                                                                                    | Criterios de Búsqueda       |                                             |                        |               |  |  |  |  |  |
| Reportes                                 | <                                                                                                    | Empresa                     | A-B-C COURIER E.I.R.L. ,                    | Formato de Archivo     | (TODOS)       |  |  |  |  |  |
| Administración                           | <                                                                                                    | Año *                       | (SELECCIONAR)                               | Periodo *              | (SELECCIONAR) |  |  |  |  |  |
| Ayuda                                    | <                                                                                                    |                             |                                             |                        |               |  |  |  |  |  |
|                                          |                                                                                                    | Mostrar                     |                                             |                        |               |  |  |  |  |  |
|                                          |                                                                                                    |                             |                                             |                        |               |  |  |  |  |  |
|                                          |                                                                                                    | Resultados de Búsqueda      |                                             |                        |               |  |  |  |  |  |
|                                          |                                                                                                    |                             |                                             |                        |               |  |  |  |  |  |
|                                          |                                                                                                    |                             |                                             |                        |               |  |  |  |  |  |

Es obligatorio elegir un valor en las listas Año y Periodo. En la lista Formato de Archivo la elección de un valor es opcional. Después de elegir los criterios de búsqueda se hace clic en el botón Mostrar.

| Dirección General de Políticas y | Manual de Usuario - MANU | Página 28 de 33 |
|----------------------------------|--------------------------|-----------------|
| Regulación en Comunicaciones     | Versión: 1.1             | 10/06/2019      |

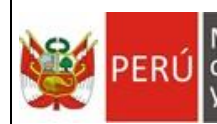

| 📫 .:: SIGIEP - MTC ::. 🛛 🗙                           | +                                                               |                                                                      |                                                |                      | -                        |       | × |
|------------------------------------------------------|-----------------------------------------------------------------|----------------------------------------------------------------------|------------------------------------------------|----------------------|--------------------------|-------|---|
| ← → C ▲ No es seguro   +                             | https://mtc-dvdbsql01:444                                       |                                                                      |                                                |                      | ☆ 🗡 🖸                    | Θ     | : |
| PERÚ Ministerio de Transportes y Comunicaciones SIGI | IEP - MTC - Sistema de Gestión de                               | Información Estadística Periódica                                    |                                                | 🛔 HUAMAN PUJA        | NCO CARMEN YOE           | BANA- | Í |
| Inicio <                                             | Seguimiento > Observaciones                                     |                                                                      |                                                |                      |                          |       |   |
| Entregar Información <                               |                                                                 |                                                                      |                                                |                      |                          |       |   |
| Seguimiento ~                                        | Jbservaciones                                                   |                                                                      |                                                |                      |                          |       |   |
| Envios                                               |                                                                 |                                                                      |                                                |                      |                          |       |   |
| Observaciones                                        | Criterios de Búsqueda                                           |                                                                      |                                                |                      |                          |       |   |
| Reportes <                                           | Empresa                                                         | A-B-C COURIER E.I.R.L. ,                                             | Formato de Archivo                             | (TODOS)              |                          | •     |   |
| Administración <                                     | Año *                                                           | 2018 👻                                                               | Periodo *                                      | Semestre I - 20      | )18                      | •     |   |
| Ayuda <                                              | Mostrar                                                         |                                                                      |                                                |                      |                          |       |   |
|                                                      | Resultados de Búsqueda                                          |                                                                      |                                                |                      |                          |       |   |
|                                                      | Excel                                                           |                                                                      |                                                |                      |                          |       |   |
|                                                      | Empresa 🗌 Periodo 🗌 Archive                                     | <b>,</b>                                                             | Campo 🗌 Ubicación 🗌 Observa                    | Valor<br>ción Errado | Formatos<br>Relacionados |       |   |
|                                                      | A-B-C Semestre I 024 - F<br>COURIER - 2018 ACTIV<br>E.I.R.L. ,  | ERSONAL TOTAL SEGUN TIPO DE<br>DAD - POSTALES - DGRAIC.XLSX          | F024.016 <= 016 Verificat<br>F025.020 correcta | la cifra 3 <= 0      | 025                      |       |   |
|                                                      | A-B-C Semestre I 025 - F<br>COURIER - 2018 TIPO E<br>E.I.R.L. , | ERSONAL ACTIVIDAD POSTAL SEGUN<br>DE EMPLEO - POSTALES - DGRAIC XISX | F024.016 <= 020 Verificar<br>F025.020 correcta | la cifra 3 <= 0      | 024                      |       |   |
|                                                      | Mostrando registros del 1 al 2 de un total de                   | 2 registros                                                          |                                                | Anterior             | 1 Siguient               | e     |   |

La lista de resultados puede exportarse a un archivo en formato Excel haciendo clic en el botón Excel.

| Dirección General de Bolíticas y | Manual de Usuario - MANU | Página 29 de 33 |
|----------------------------------|--------------------------|-----------------|
| Regulación en Comunicaciones     | Versión: 1.1             | 10/06/2019      |

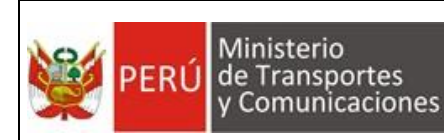

# 4.6. Módulo: Reportes

#### 4.6.1. Historial de Envíos

Esta opción sirve para visualizar los archivos enviados y el estado en que se encuentra cada uno.

|                                                                                                    | × +                                                                                                    |                                     |                                                                                                    | - 🗆 X                                                                                                    |  |  |
|----------------------------------------------------------------------------------------------------|----------------------------------------------------------------------------------------------------|-------------------------------------|----------------------------------------------------------------------------------------------------|----------------------------------------------------------------------------------------------------|--|--|
| $\leftarrow \rightarrow \mathbb{C}$ A No es seguro   https://mtc-dvdbsql01:444 $\bigstar$ 🖪 🛱   $\Theta$ |                                                                                                    |                                     |                                                                                                    |                                                                                                    |  |  |
| ortes<br>aciones                                                                                         | SIGIEP - MTC - Sistema de Gestión de                                                                                                    | e Información Estadística Periódica |                                                                                                    | A HUAMAN PUJAICO CARMEN YOBANA -                                                                                 |  |  |
| <                                                                                                    | 🎎 Seguimiento > Historial de Envíos                                                                                                    |                                     |                                                                                                    |                                                                                                    |  |  |
| <                                                                                                    |                                                                                                    |                                     |                                                                                                    |                                                                                                    |  |  |
| <                                                                                                    | Historial Historial de tode                                                                                                    | os los archivos enviados            |                                                                                                    |                                                                                                    |  |  |
| ~                                                                                                    |                                                                                                    |                                     |                                                                                                    |                                                                                                    |  |  |
|                                                                                                    | Criterios de Búsqueda                                                                                                    |                                     |                                                                                                    |                                                                                                    |  |  |
| <                                                                                                    | Empresa                                                                                                    | A-B-C COURIER E.I.R.L. ,            | Estado                                                                                                    | (TODOS) -                                                                                                    |  |  |
| <                                                                                                    | Año                                                                                                    | (SELECCIONAR)                       | Periodo                                                                                                    | (SELECCIONAR)                                                                                                    |  |  |
|                                                                                                    | Fecha de Inicio                                                                                                    |                                     | Fecha de Fin                                                                                                    |                                                                                                    |  |  |
|                                                                                                    | Mostrar                                                                                                    |                                     |                                                                                                    |                                                                                                    |  |  |
|                                                                                                    | Resultados de Búsqueda                                                                                                    |                                     |                                                                                                    | Descargar Todos                                                                                                  |  |  |
|                                                                                                    | o es seg<br>portes<br>contractores<br>contractores<br>conte<br>contractores<br>contractores<br>contractores<br>contractores<br>contracto |                                     | <ul> <li>+</li> <li>es seguro   https://mtc-dvdbsql01:444</li> <li>SIGIEP - MTC - Sistema de Gestión de Información Estadística Periódica</li> <li>Criterios de Búsqueda</li> <li>Criterios de Búsqueda</li> <li>Empresa AB-C COURIER E.I.R.L., •</li> <li>Año (SELECCIONAR) •</li> <li>Fecha de Inicio</li> <li>Mostrar</li> </ul> | * + es segure   https://mtc-dvdbsql01:444 SIGIEP - MTC - Sistema de Gestión de Información Estadística Periódica |  |  |

Para filtrar los archivos que queremos visualizar podemos seleccionar los valores en el cuadro "Criterios de Búsqueda":

| Criterios de Búsqueda |                          |              |               |
|-----------------------|--------------------------|--------------|---------------|
| Empresa               | A-B-C COURIER E.I.R.L. , | Estado       | (TODOS)       |
| Año                   | (SELECCIONAR)            | Periodo      | (SELECCIONAR) |
| Fecha de Inicio       |                          | Fecha de Fin |               |
| Mostrar               |                          |              |               |

Podemos filtrar por:

- Estado del Archivo.
- Año (Campo Obligatorio).
- Periodo (Campo Obligatorio).
- Rango de Fecha de Envío (Fecha de Inicio Fecha de Fin).

| Dirección General de Bolíticas y | Manual de Usuario - MANU | Página 30 de 33 |
|----------------------------------|--------------------------|-----------------|
| Regulación en Comunicaciones     | Versión: 1.1             | 10/06/2019      |

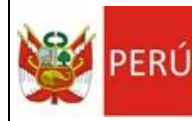

| E SIGIP-MICE. X +                                                                                                    |                                                 | - L ×                          |
|----------------------------------------------------------------------------------------------------|-------------------------------------------------|--------------------------------|
| ← → C ▲ No es seguro   https://mtc-dvdbsql01:444                                                                              |                                                 | ☆ 🗵 🗵 😝 🗄                      |
| PERU Meinterio<br>de l'analysistes<br>Comminaciones<br>SIGIEP - MTC - Sistema de Gestión de Información Estadística Periódica | •                                               | HUAMAN PUJAICO CARMEN YOBANA - |
| Inicio C Seguimiento > Historial de Envíos                                                                                    |                                                 |                                |
| Entregar Información <                                                                                                    |                                                 |                                |
| Seguimiento < HISTORIAI Pistorial de todos los archivos enviados                                                              |                                                 |                                |
| Reportes V                                                                                                    |                                                 |                                |
| Historial Envies Criterios de Búsqueda                                                                                        |                                                 |                                |
| Administración C Empresa A-B-C-COURIER ELRL., V Estado                                                                        | do (TODOS)                                      | ¥                              |
| Ayuda C Año 2018 • Period                                                                                                    | odo Semestre I - 2018                           | •                              |
| Fecha de Inicio Fecha                                                                                                    | na de Fin                                       |                                |
| Mostrar                                                                                                    |                                                 |                                |
|                                                                                                    |                                                 |                                |
| Deputados do Brienundo                                                                                                    |                                                 |                                |
| resoniados de Dosdineda                                                                                                    |                                                 | Descargar Todos                |
| Excel                                                                                                    |                                                 |                                |
| Nombre de Empresa Período Archivo                                                                                             | Tamaño Estado                                   | Fecha Estado Acciones          |
| A-B-C COURIER E I R.L., Semestre I - 2018 022 - MODALIDAD DE TRANSPORTE SEGUN RUTA DE ENVIO - POST                            | STALES - DGRAIC XLSX 34 KB Vinculación Validada | 23/11/2018                     |
| A-B-C COURIER E.I.R.L., Semestre I - 2018 023 - PRINCIPALES CLIENTES CORPORATIVOS - POSTALES - DGRAU                          | AIC.XLSX 32 KB Vinculación Validada             | 23/11/2018                     |
| A-8-C COURIER E.I.R.L., Semestre I - 2018 024 - PERSONAL TOTAL SEGUN TIPO DE ACTIVIDAD - POSTALES - D                         | DGRAIC XLSX 34 KB Observado                     | 23/11/2018                     |
| A-B-C COURIER E.I.R.L., Semestre I - 2018 025 - PERSONAL ACTIVIDAD POSTAL SEGUN TIPO DE EMPLEO - PC                           | POSTALES - DGRAIC.xlsx 33 KB Observado          | 23/11/2018                     |
| A-B-C COURIER E.I.R.L., Semestre I - 2018 026 - ATENCION DE RECLAMOS - POSTALES - DGRAIC XLSX                                 | 35 KB Vinculación Validada                      | 23/11/2018                     |
| A-B-C COURIER E.I.R.L., Semestre I - 2018 027 - PUNTOS DE ATENCION POSTAL - POSTALES - DGRAIC XLSX                            | 3 MB Vinculación Validada                       | 23/11/2018                     |
|                                                                                                    | Ante                                            | rior 1 2 3 Siguiente           |
| Mostranos registros ori 21 al 26 de un sólal de 26 registros                                                                  | Jun                                             | and a significant              |

Podemos descargar un archivo para ver su contenido haciendo click en el botón del registro correspondiente.

Si queremos descargar todos los archivos que hemos enviado debemos seleccionar

el Año y Periodo deseado, luego hacemos click en el botón Descargar Todos con lo cual se generará un archivo ".Zip" conteniendo los archivos deseados.

| 🖬 ::SIGEP-MTC:: x +                                   |                                        |                              |                       |                                   |                   |                              |        |                      |              |                 |
|-------------------------------------------------------|----------------------------------------|------------------------------|-----------------------|-----------------------------------|-------------------|------------------------------|--------|----------------------|--------------|-----------------|
| ← → C ▲ No es seguro                                  | https://mto                            | c-dvdbsql01:444              |                       |                                   |                   |                              |        |                      | \$           | 🛛 🖾 🛛 🖨 🗄       |
| PERÚ Ministerio<br>de Transportes<br>y Comunicaciones | s                                      | IGIEP - MTC - Sistema de Ges | stión de Información  | n Estadística Periòdica           |                   |                              |        | •                    |              | CARMEN YOBANA - |
| Inicio                                                | <                                      | Seguimiento > Historial de   | Envíos                |                                   |                   |                              |        |                      |              |                 |
| Entregar Información                                  | <                                      |                              |                       |                                   |                   |                              |        |                      |              |                 |
| Seguimiento                                           | <                                      | Historial Historial          | de todos los archivos | s enviados                        |                   |                              |        |                      |              |                 |
| Reportes                                              | ~                                      |                              |                       |                                   |                   |                              |        |                      |              |                 |
| Historial Envios                                      |                                        | Criterios de Búsqueda        |                       |                                   |                   |                              |        |                      |              |                 |
| Administración                                        | <                                      | Empresa                      |                       | A-B-C COURIER E.I.R.L. ,          | ÷                 | Estado                       |        | (TODOS)              |              |                 |
| Ayuda                                                 | <                                      | Λñο                          |                       | 2018                              |                   | Periodo                      |        | Semestre I - 2018    |              | •               |
|                                                       |                                        | Fecha de Inicio              |                       |                                   |                   | Fecha de Fin                 |        |                      |              |                 |
|                                                       |                                        | Mostrar                      |                       |                                   |                   |                              |        |                      |              |                 |
|                                                       | Resultados de Búsqueda Descargar Todos |                              |                       |                                   |                   |                              |        |                      |              |                 |
|                                                       |                                        | Nombre de Empresa            | Periodo               | Archivo                           |                   |                              | Tamano | Estado               | Fecha Estado | Acciones        |
|                                                       |                                        | A-B-C COURIER E.I.R.L.       | Semestre I - 2018     | 022 - MODALIDAD DE TRANSPORTE SE  | GUN RUTA DE ENVI  | 0 - POSTALES - DGRAIC XLSX   | 34 KB  | Vinculación Validada | 23/11/2018   | ۵               |
|                                                       |                                        | A-B-C COURIER E.I.R.L. ,     | Semestre I - 2018     | 023 - PRINCIPALES CLIENTES SORPOR | ATIVOS - POSTALES | - DGRAIC.XLSX                | 32 KB  | Vinculación Validada | 23/11/2018   | ۵               |
|                                                       |                                        | A-B-C COURIER E.I.R.L.,      | Semestre 1-2018       | 024 - PERSONAL TOTAL SEGUN TIPO D | E ACTIVIDAD - POS | TALES - DGRAIC.XLSX          | 34 KB  | Observado            | 23/11/2018   | ۵               |
|                                                       |                                        | A-B-C COURIER E.I.R.L.,      | Semestre I - 2018     | 025 - PERSONAL ACTIVIDAD POSTAL S | EGUN TIPO DE EMP  | LEO - POSTALES - DGRAIC.xisx | 33 KB  | Observado            | 23/11/2018   | ۵               |
| Formatoszip ^                                         |                                        |                              |                       |                                   |                   |                              |        |                      |              | Mostrar todo X  |

| Dirección General de Políticas y | Manual de Usuario - MANU | Página 31 de 33 |
|----------------------------------|--------------------------|-----------------|
| Regulación en Comunicaciones     | Versión: 1.1             | 10/06/2019      |

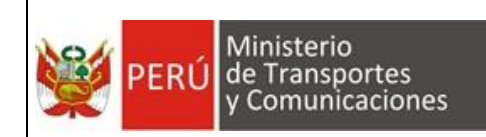

# 5. GLOSARIO DE TERMINOS

# мтс

Ministerio de Transportes y Comunicaciones

# DGPRC

Dirección General de Políticas y Regulación en Comunicaciones.

## ΟΤΙ

Oficina de Tecnología de Información.

## Mesa de Ayuda

Oficina de OTI responsable de la atención de incidentes informáticos.

## SIGIEP

Sistema de Gestión de Información Estadística Postales.

## Contenedor

Objeto que contiene otros controles como: botones, caja de texto, botón de opción, etc.

## Página Web

Resultado en hipertexto o hipermedia que proporciona un navegador del WWW después de obtener la información solicitada. Su contenido puede ir desde un texto corto a un voluminoso conjunto de textos, gráficos estáticos o en movimiento, sonido, etc. Algunas veces el citado término es utilizado incorrectamente en orden de designar el contenido global de un sitio web, cuando en ese caso debería decirse "Web site".

#### W3C

El World Wide Web Consortium (W3C) es un consorcio inter en donde organizaciones, los usuarios y empleados de tiempo completo desarrollan estándares y especificaciones relacionados al WWW. Se creo en 1994 por Tim Berners-Lee, inventor del World Wide Web y otros. <u>http://www.w3.org/</u>

| Dirocción Conoral do Políticas y | Manual de Usuario - MANU | Página 32 de 33 |
|----------------------------------|--------------------------|-----------------|
| Regulación en Comunicaciones     | Versión: 1.1             | 10/06/2019      |

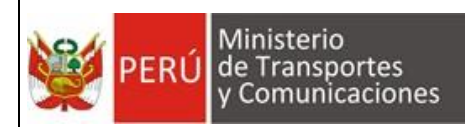

# 6. GLOSARIO DE PREGUNTAS FRECUENTES

- ¿Quiénes pueden tener acceso a SIGIEP?
   El personal de la DGPRC y personal autorizado de las empresas de concesionarios postales que envían información a la DGPRC.
- ¿SIGIEP es un sistema que tiene que instalarse en la PC en donde se va a usar? No, es un sistema web y se accede simplemente a través de un link.

Si no puede acceder al link proporcionado puede comunicarse con Mesa de Ayuda de OTI - MTC.

Los datos de contacto son:

- Teléfono: (01) 615 7800
- Anexo: 1170
- Correo: <u>mesadeayuda@mtc.gob.pe</u>
- ¿Quién se hace cargo de la creación de usuarios del SIGIEP?
   La misma empresa a través de la opción de Autoregistro del Sistema de Seguridad.

Si tiene problemas con el autoregistro puede comunicarse con Mesa de Ayuda de OTI - MTC.

Los datos de contacto son:

- Teléfono: (01) 615 7800
- Anexo: 1170
- Correo: <u>mesadeayuda@mtc.gob.pe</u>
- ¿El SIGIEP necesita internet para funcionar?
   Sí, es un sistema web que funciona mediante el acceso a internet.
- ¿Con que navegador web debo ejecutar el SIGIEP?
   Con cualquier navegador web instalado en su equipo, de preferencia Google Chrome.

# 7. GLOSARIO DE PROBLEMAS FRECUENTES

- El sistema se cuelga por más de 05 minutos en alguna operación de insertar, modificar o consultar.
  - Presionar la tecla F5 para actualizar la sesión.

| Dirocción Gonoral do Políticas y | Manual de Usuario - MANU | Página 33 de 33 |
|----------------------------------|--------------------------|-----------------|
| Regulación en Comunicaciones     | Versión: 1.1             | 10/06/2019      |